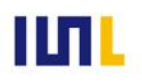

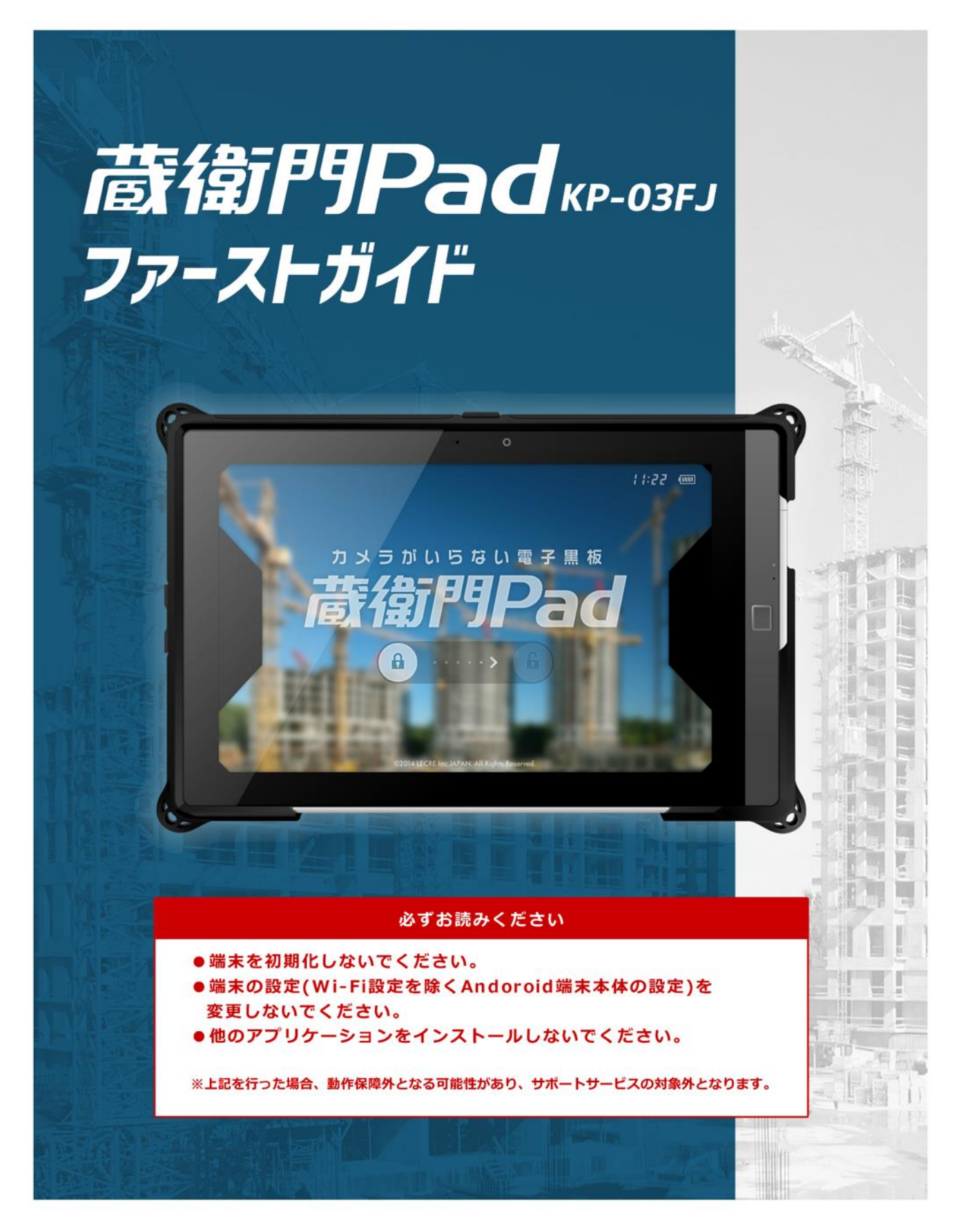

目次

当ファーストガイドでは、『蔵衛門Pad』の基本的な操作方法についてご案内します。ご不明点がご ざいましたら、お気軽にサポート窓口「くらえもん☆オンライン」(p.63)までご連絡ください。

#### 01 はじめに

| 蔵衛門Padを使った業務の流れ04 |
|-------------------|
| 付属品の確認            |
| 蔵衛門コネクトについて       |
| 蔵衛門コネクトの準備07      |
| 蔵衛門Padの電源の入れ方     |
| 蔵衛門Padの準備09       |
| トップ画面の説明10        |
| メニュー画面の説明11       |
| 設定画面の説明           |

#### 02 黒板を書く

| 【基本編】蔵衛門Padで黒板を書く    | 13    |
|----------------------|-------|
| 手書きキーボードで文字を入力する     | 14    |
| 蔵衛門Padで豆図を描く         | 15    |
|                      | 16    |
| 蔵衛門Padで登録した豆図を開く     | 17    |
| 黒板テンプレートを変更する        | 18    |
| 黒板テンプレートをダウンロードする①~② | 19~20 |
| パソコンで黒板を登録する①~③      | 21~23 |
| 黒板プレビュー機能を利用する       | 24    |
| パソコンで黒板に豆図を登録する      | 25    |
| パソコンで黒板に豆図を一括登録する    | 26    |
| 工事を変更する              | 27    |
|                      |       |

#### 03 写真を撮る

| 【基本編】写真を撮影し、・保存する28 |
|---------------------|
| 撮影機能を活用する           |
| 撮影した写真を確認する         |

#### 04 蔵衛門御用達で台帳を作る

| 台帳連携の仕組み  |            | <br>31 |
|-----------|------------|--------|
| 【基本編】工事写真 | 台帳を作成する①~② | <br>   |

目次

当ファーストガイドでは、『蔵衛門Pad』の基本的な操作方法についてご案内します。ご不明点がご ざいましたら、お気軽にサポート窓口「くらえもん☆オンライン」(p.63)までご連絡ください。

.....

#### 05 蔵衛門クラウドで台帳を作る

| 蔵衛門クラウドについて                      | 34    |
|----------------------------------|-------|
| 蔵衛門クラウドで台帳を作成する                  | 35    |
| 蔵衛門クラウドで台帳をみる                    | 36    |
| 蔵衛門クラウドで台帳を共有する                  | 37    |
| 蔵衛門クラウドの台帳をパソコンでみる               |       |
| 台帳をダウンロードする                      |       |
| Kuraemon Card (くらえもんカード)を利用する①~② | 40~41 |

#### 06 図面を見る

| 蔵衛門Padに図面 (PDF) を取り込む①~②  | .42~43 |
|---------------------------|--------|
| 蔵衛門Padから図面 (PDF) を取り出す①~② | .44~45 |
| 蔵衛門Padで図面 (PDF) を見る       | 46     |

#### 07 電子納品機能を利用する

| 電子納品について                           | 47            |
|------------------------------------|---------------|
| 蔵衛門御用達のマスタを利用して黒板を作成する①~⑤          | .48~52        |
| Excel(CSV)から写真整理情報を取り込んで黒板を作成する①~② | .53~54        |
| 電子納品対応の黒板で撮影する①~②                  | $.55 \sim 56$ |
| 撮影アシスト機能を利用する                      | 57            |
| 黒板と写真整理情報をリンクさせる                   | 58            |
| 電子納品対応の台帳を作成する①~②                  | .59~60        |

#### 08 SDカードでバックアップをする

| 撮影した写真のバックアップをする   | 61 |
|--------------------|----|
| バックアップした写真を確認する①~② |    |

#### ご案内

| 操作方法が分からないときは | 6 | 54 |
|---------------|---|----|
|               |   | 54 |

Ver.20180827\_01

#### 01 はじめに

## 蔵衛門Padを使った業務の流れ

『蔵衛門Pad』は、黒板とカメラがひとつになった電子黒板です。 これまでと同じ工事写真業務でありながら、様々な工程が劇的に省力化されます。

ſ 黒板を作る

- 工事情報を黒板に入力
- 豆図を黒板に挿入
- 複数の黒板を一括登録

# ② 写真を撮る

- 黒板の選択
- 黒板の編集
- 黒板つき写真を撮影
- 撮影した写真を確認

3 台帳を作る

- 工事写真台帳を作成
- 台帳へ写真と工事情報を一括保存

# ④ 台帳を印刷

- 『蔵衛門御用達』で印刷
- 『蔵衛門クラウド』でPDF作成

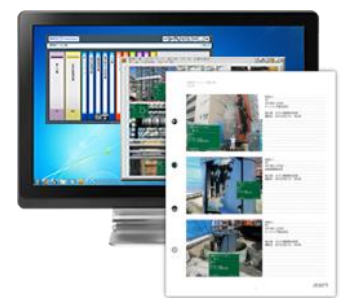

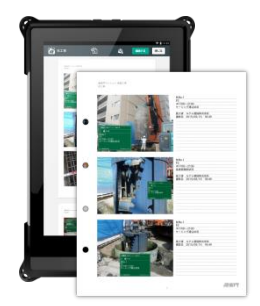

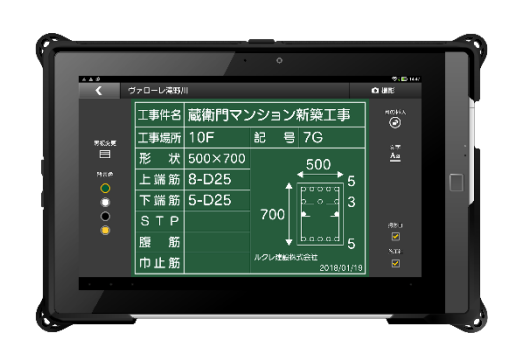

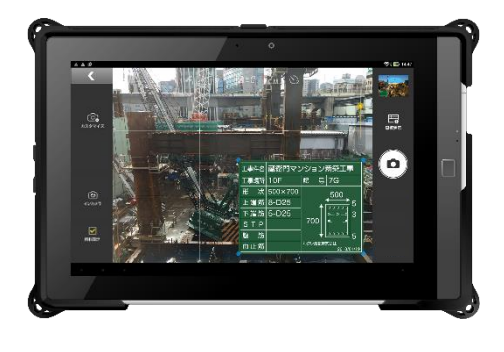

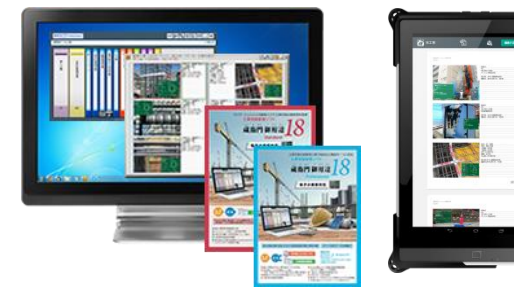

#### 付属品の確認

パッケージ内容をご確認ください。万が一、不足しているものがありましたら、くらえもん☆オンラ イン(p.63)までご連絡ください。

□ 蔵衛門Pad本体

- □ ACアダプタ
- □ microUSBケーブル
- □ はじめにお読みください
- □ 保証書
- □ 蔵衛門Pad USBキャップ挿入方法と注意事項について
- □ 蔵衛門Pad使用許諾書・蔵衛門クラウド利用規約
- □ はじめに添付品を確認してください
- □ ARROWSシリーズAndroid™OSサポート書
- □ 取扱説明書 ※蔵衛門Padのガイドではありません。
- □ 工事用電子黒板 オーダーメイドサービス

#### 蔵衛門御用達との連携について

『蔵衛門Pad』から工事写真台帳を作成するには、 『蔵衛門御用達プロ』または『蔵衛門御用達スタン ダード』が必要です。14以下のバージョンではお使 いいただけません。蔵衛門御用達15・16・17・18 をお持ちでない場合は、「工事写真.com」から30 日間無料で使える"体験版"をご利用ください。

体験版のダウンロードは、下記アドレスです。 http://www.koujishashin.com/download/trial/

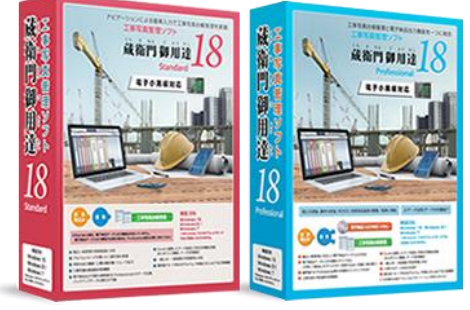

# 蔵衛門コネクトについて

『蔵衛門コネクト』は『蔵衛門Pad』と『蔵衛門御用達』をつなぐ無料ソフトです。電子納品をする場合やオンライン台帳作成サービス『蔵衛門クラウド』を利用しない場合はこのソフトが必要となります。

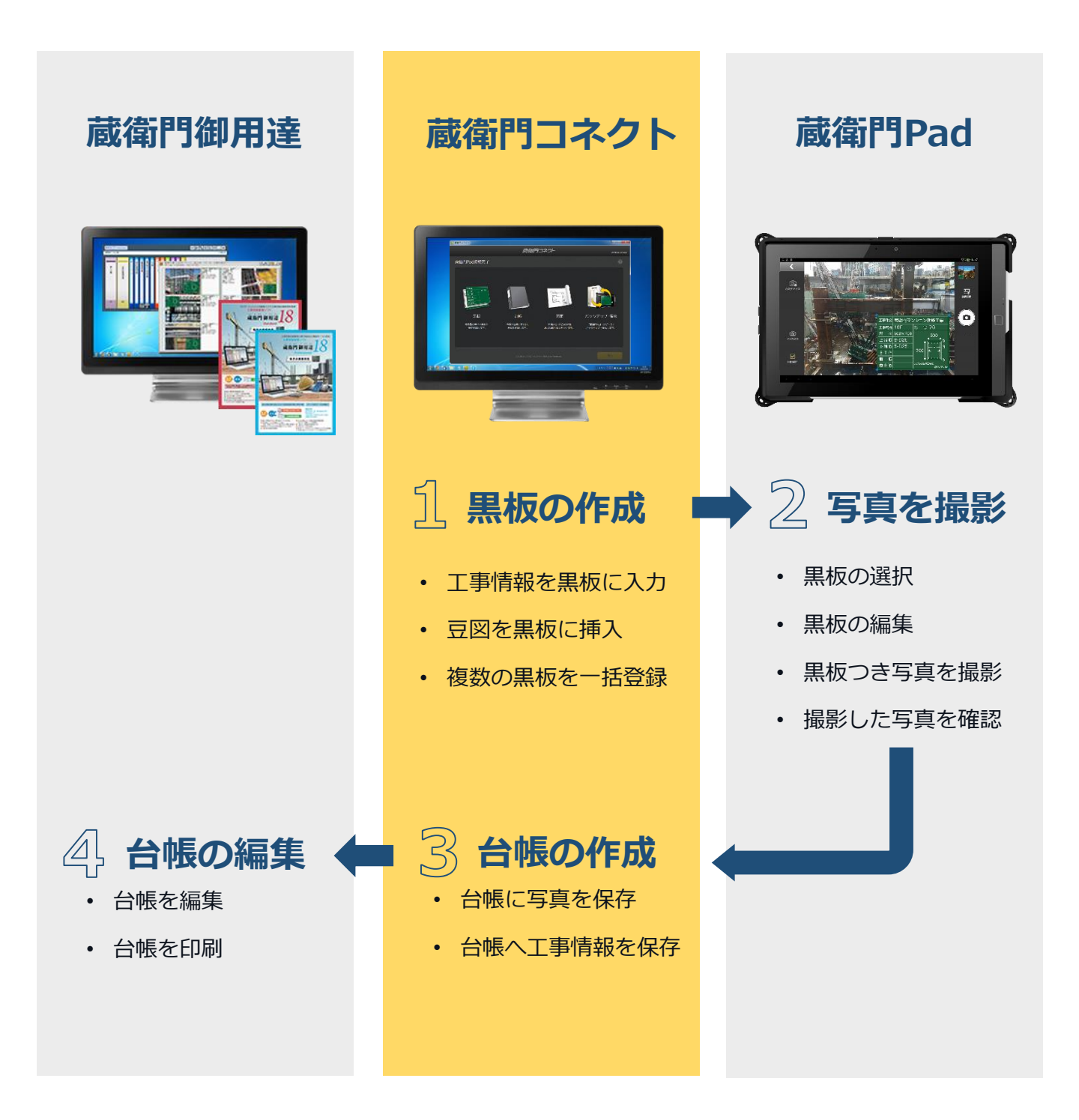

## 蔵衛門コネクトの準備

『蔵衛門御用達』の台帳と連携するための専用ソフト『蔵衛門コネクト』をパソコンにインストール する方法です。無料でダウンロードすることができます。

бl

『蔵衛門コネクト』のインストールプロ グラムを専用ページからダウンロードし ます。インターネットに接続して下記 URLにアクセスしてください。

#### http://www.kuraemon.com/dow nload/connect/FJ/

ダウンロードページへアクセスしたら、 KuraemonConnect.exe を実行して、 画面の案内に従いながら、ソフトをイン ストールをしてください。

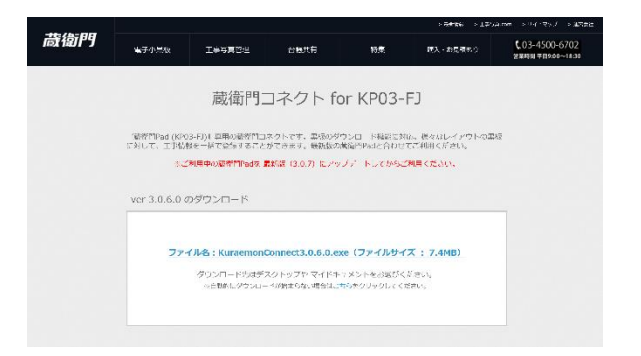

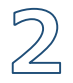

3

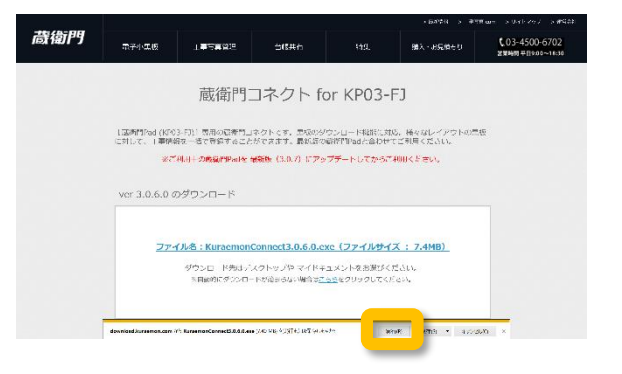

インストールが完了すると、パソコンの デスクトップに『蔵衛門コネクト』のア イコンが表示されます。アイコンをダブ ルクリックすると、ソフトが起動します。

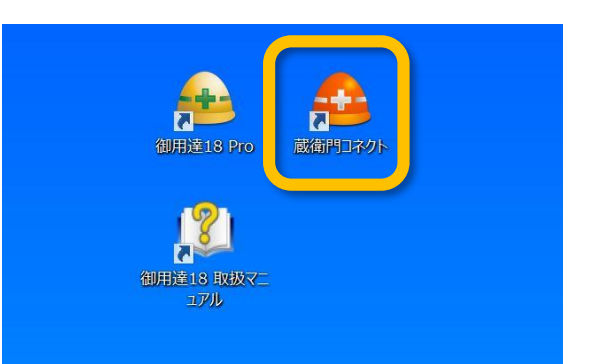

#### 蔵衛門コネクトをアンインストールする方法

『蔵衛門コネクト』をパソコンから削除するには、 コントロールパネルから【プログラムと機能】を開 きます。プログラムの一覧から『蔵衛門コネクト』 を選択して、【アンインストール】を選択してくだ さい。

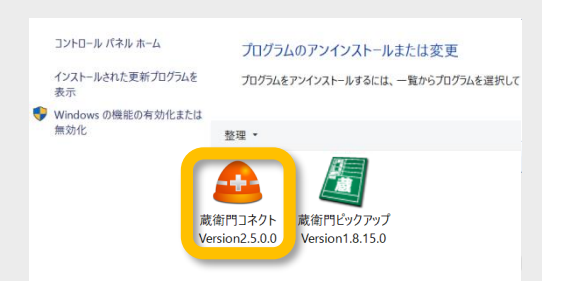

#### 01 はじめに

#### 蔵衛門Padの電源の入れ方

『蔵衛門Pad』本体の電源の入れ方、ロックスクリーンの解除方法です。

1

2

電源ボタンは、本体の上部中央の側面に あります。長押しすると、『蔵衛門 Pad』が起動します。

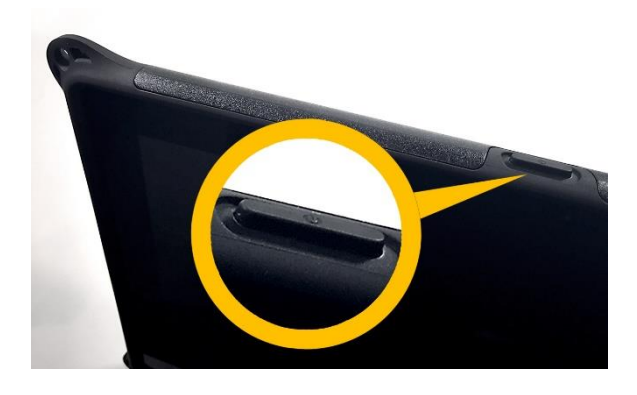

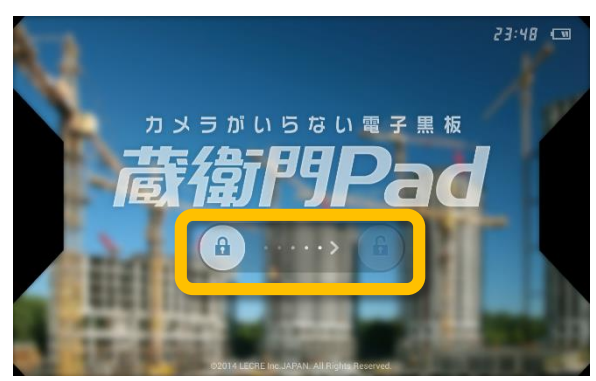

#### ロックスクリーンは鍵マークのボタンを 横にスワイプすることで解除されます。

#### 蔵衛門Padの電源の切り方

電源が入っている状態で電源ボタンを長押し、メ

- ニューから【電源を切る】をタップすると『蔵衛門 Pad』の電源が切れます。
- ※ロックスクリーン画面で電源を切ることはできま せん。ロックスクリーンを解除した後の画面で電源 を切ってください。

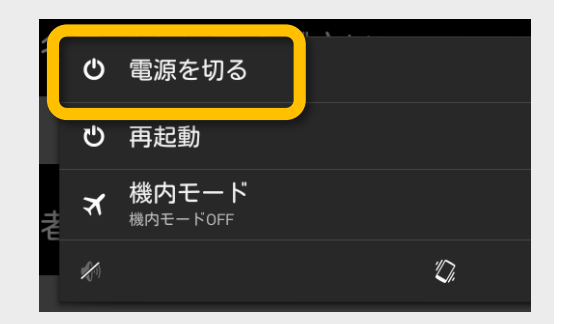

#### 蔵衛門Padの準備

『蔵衛門Pad』を『蔵衛門コネクト』に接続する準備をします。

ſ

2

3

付属のmicroUSBケーブルで『蔵衛門 Pad』とパソコンを接続します。

初回のみ『蔵衛門Pad』を認識するため

に、ドライバのインストールが自動的に

開始します。しばらくお待ちください。

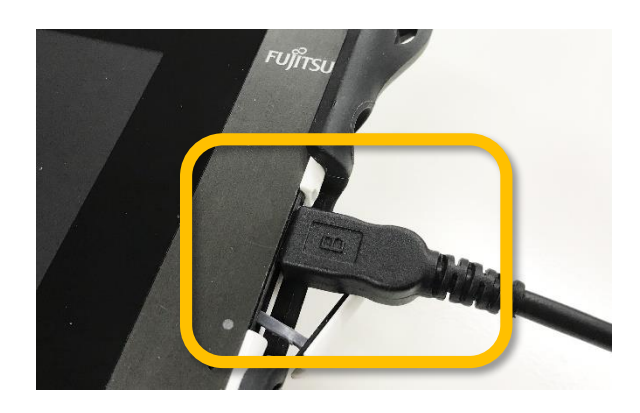

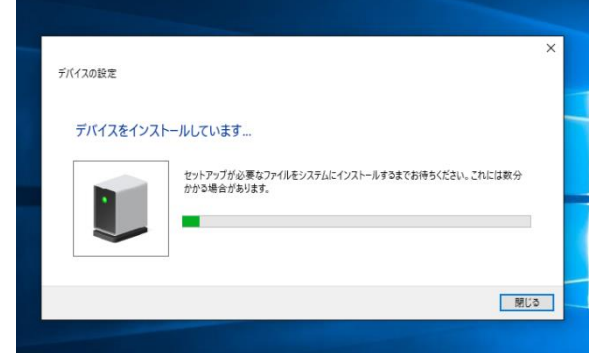

ドライバのインストールが正しく終わる と、エクスプローラに「M555」と表示 されます。『蔵衛門Pad』が正常に接続 されている状態を表しています。

必ずこの状態であることを確認してから、 『蔵衛門コネクト』を起動してください。

#### 蔵衛門Pad が未接続だと・・・

『蔵衛門コネクト』は、『蔵衛門Pad』が接続され ていないとご利用いただけません。未接続の状態で 起動した場合、右の図のようになります。『蔵衛門 Pad』を接続して、【再接続】ボタンをクリックし てください。

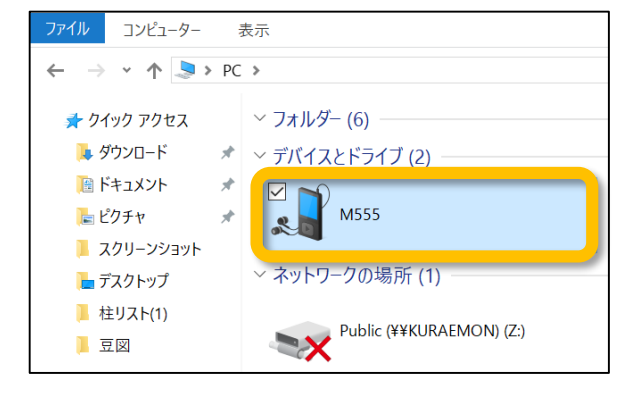

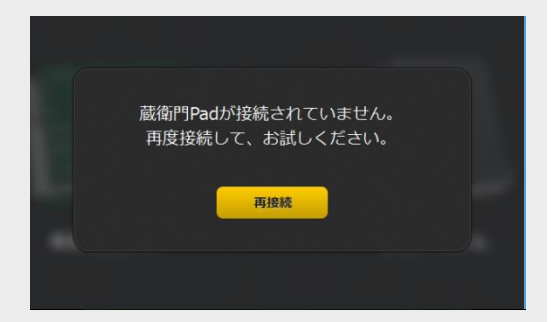

# トップ画面の説明

トップ画面では、黒板と、撮影後の写真を見ることができます。 また、黒板の検索、新しい黒板の追加、『蔵衛門クラウド』で台帳の作成ができます。

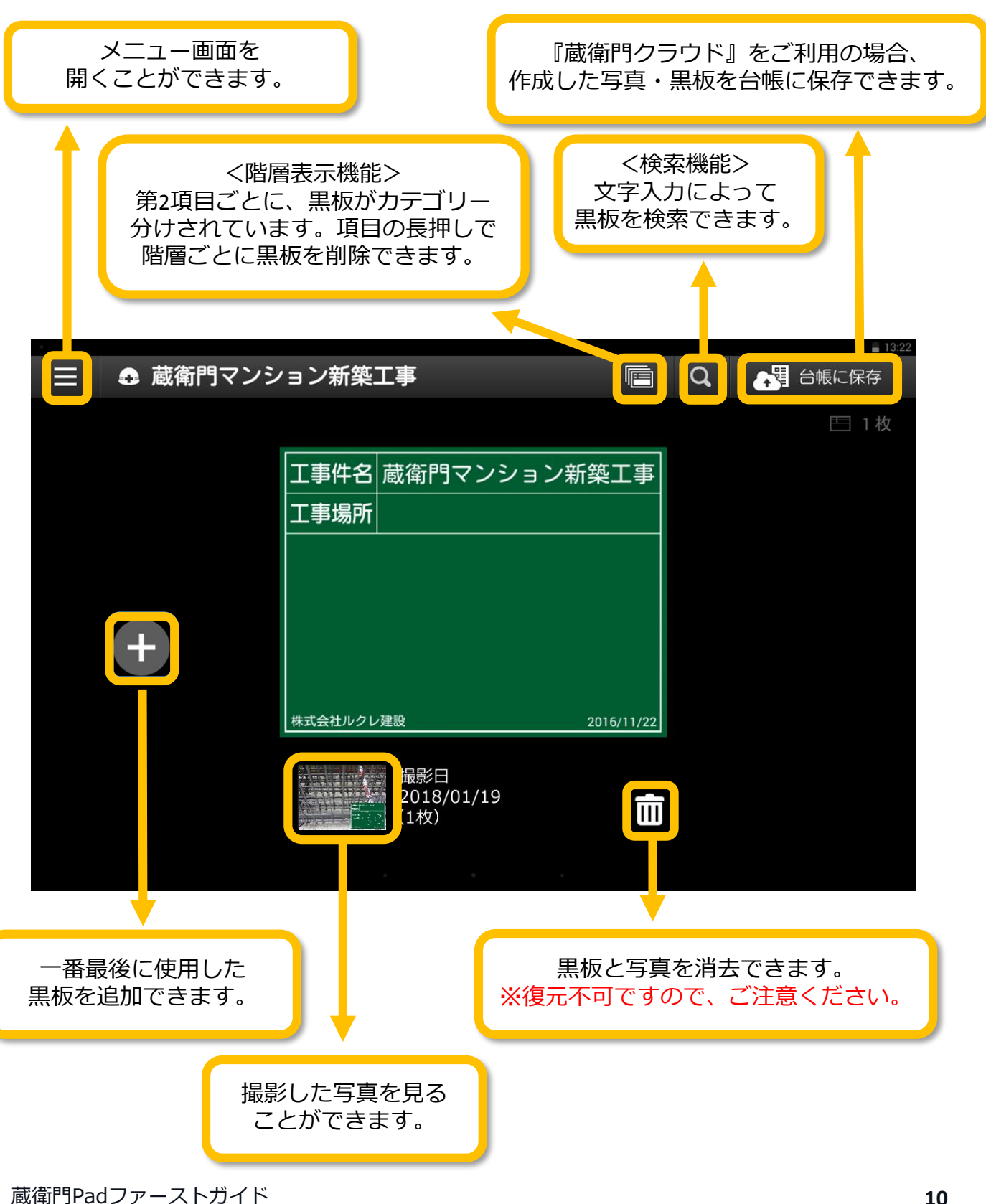

## メニュー画面の説明

メニュー画面では、施工者名の入力や、図面の取り込み・工事の切り替えを行うことができます。

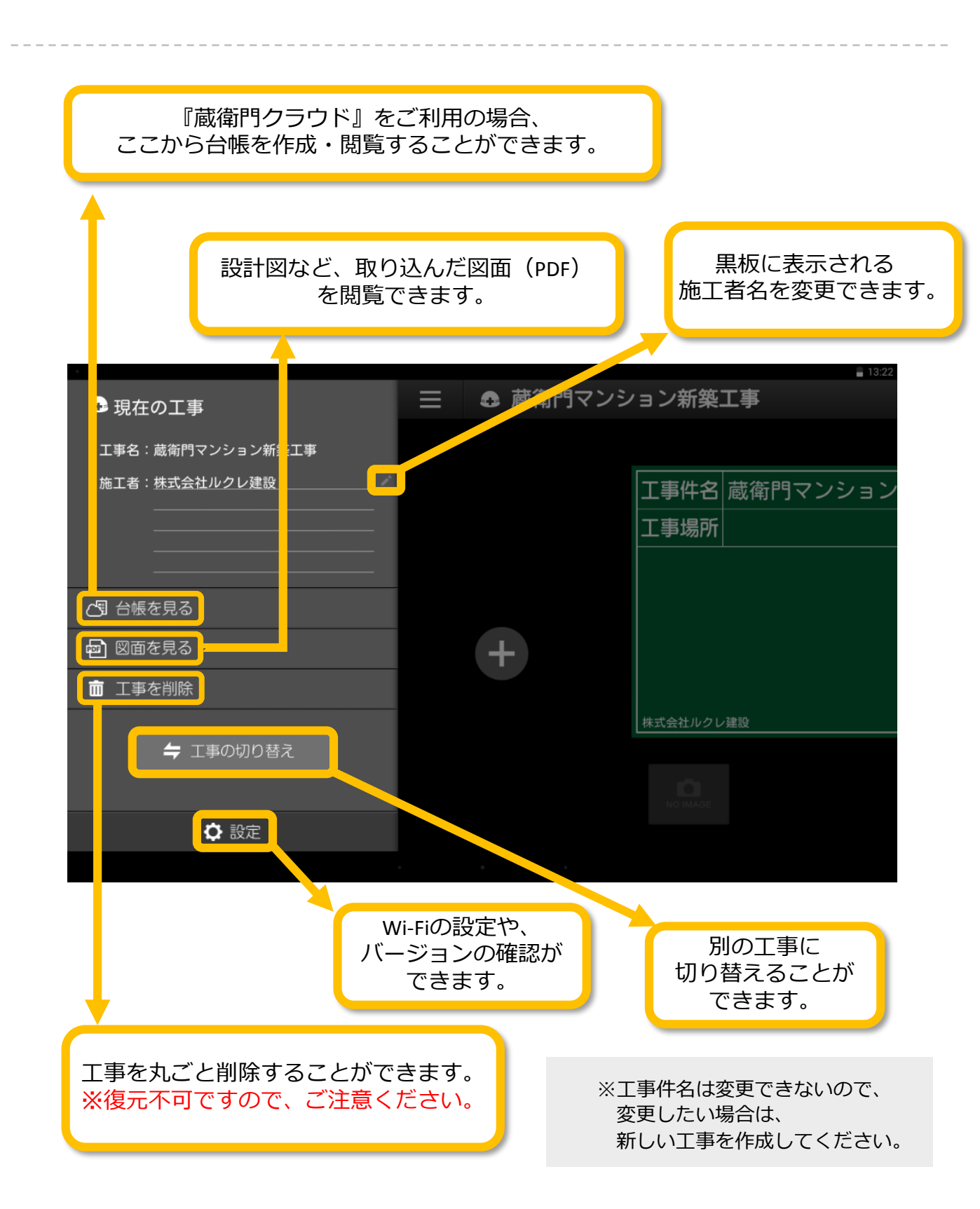

### 設定画面の説明

設定画面では、Wi-Fi設定や黒板の撮影日の表記の変更ができます。 また、『蔵衛門Pad』のバージョンや容量の確認もできます。

|   |           | <b>N</b> 1647                                                |
|---|-----------|--------------------------------------------------------------|
|   | 設定一覧      | ■ 10.34<br>×                                                 |
| 1 | Wi-Fi     |                                                              |
| 2 | ストレージ     |                                                              |
| 3 | 電子納品      |                                                              |
| 4 | GPS設定     | オフ                                                           |
| 5 | 撮影日の表示形式  | 西暦1                                                          |
| 6 | 写真の日付写し込み | オフ                                                           |
| 7 | バックアップと復元 | 端末シリアル番号:DF6Z00189                                           |
| 8 | よくある質問    |                                                              |
| 9 | アップデート確認  | 蔵衛門Pad Ver.3.0.5                                             |
| 1 | Wi-Fi     | Wi-Fi環境の設定ができます。 Wi-Fi接続をすると、<br>アップデート・黒板テンプレートがダウンロードできます。 |
| 2 | ストレージ     | 『蔵衛門Pad』の容量を確認できます。                                          |
| 3 | 電子納品      | 電子納品工事で使用する撮影アシスト・写真情報リンク機能の<br>切り替えが出来ます。                   |
| 4 | GPS設定     | 写真情報に緯度経度などの位置情報を記録できます。                                     |
| 5 | 撮影日の表示形式  | 黒板に表示される撮影日を西暦や和暦から選択できます。                                   |
| 6 | 写真の日付写し込み | 写真の右下に日付を表示させることができます。                                       |
| 7 | バックアップと復元 | 『蔵衛門ドライブ』やSDカードでのバックアップを<br>取ることができます。                       |
| 8 | よくある質問    | Web上にある蔵衛門Padの「よくある質問」ページを開きます。<br>※ Wi-Fiに接続されている必要があります。   |
|   |           |                                                              |

⑨ アップデート確認 ご利用の『蔵衛門Pad』のバージョンを確認することができます。

# 【基本編】蔵衛門Padで黒板を書く

『蔵衛門Pad』で黒板の情報を編集することができます。 また、新しい黒板の作成も行うことができます。

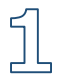

2

3

ホーム画面(黒板一覧)で、編集したい 黒板をタップします。

編集したい領域をタップすると、

キーボードの使い方については次ページ

すべての文字・数字を入力したら、画面

中央下の 🗸 ボタンをタップするか、

画面上部のキーボード以外の部分をタッ

プレてキーボードを閉じます。

キーボードが表示されます。

をご参照ください。

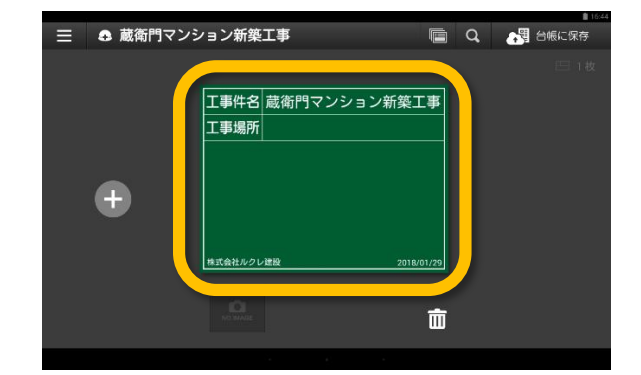

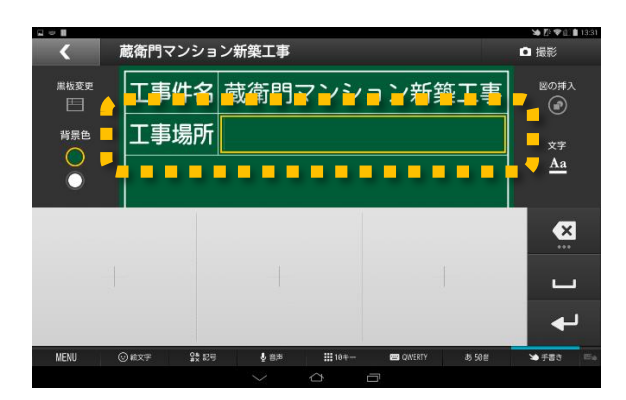

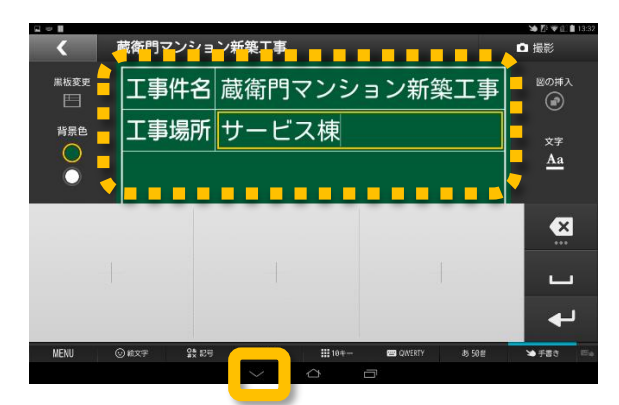

#### 新しい黒板を追加する 新しい黒板を追加する場合は、ホーム画面(黒板一覧)

の左側にある【+】ボタンをタップします。右側の黒板の情報をコピーした黒板が作成されます。

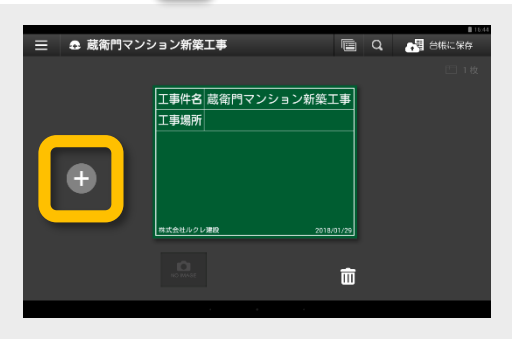

3

## 手書きキーボードで文字を入力する

手書きキーボードで文字を入力する方法です。

ひとマスにつき、ひと文字ずつ入力しま ۶L す。

> ※入力された文字の大きさは、自動で調 整されます。

> 書いた文字の上に変換候補が表示される

ので、タップすると黒板に反映されます。

ひらがなで入力しても、漢字の候補が

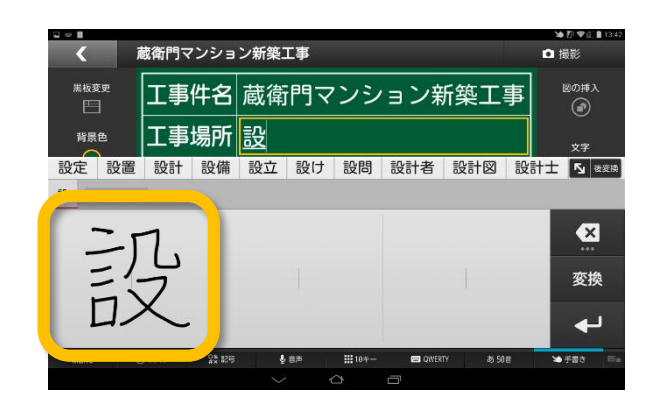

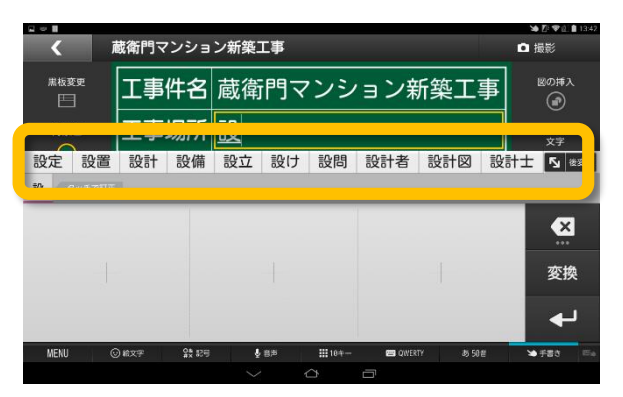

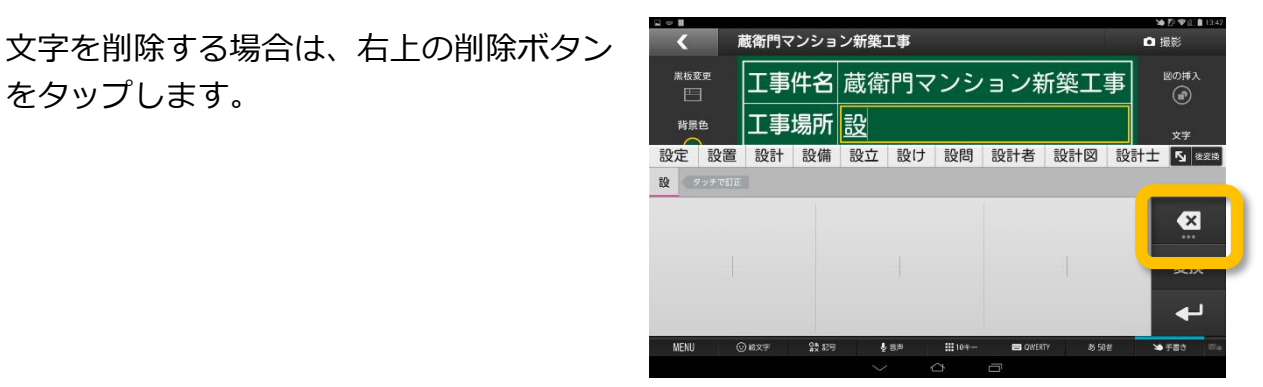

#### キーボードモードを変更する アルファベットなどを続けて入力する場合は、キーボー ドのモードを変更すると便利です。 キーボード下の【QWERTY】をタップすると、キー

ボードが変更できます。

表示されます。

をタップします。

元に戻すには【手書き】をタップします。

| <                         | 蔵衛門マンショ             | ン新築工事         |               | <b>白</b> 撮影         |
|---------------------------|---------------------|---------------|---------------|---------------------|
| 集板変更<br>[ <sup>11</sup> ] | 工事件名                | 蔵衛門マ          | ンション新築        |                     |
| 背景色                       | 工事場所                |               |               | ×*                  |
| $\overline{\mathbf{O}}$   |                     |               |               | <u>Aa</u>           |
| 1 2                       | 3 4                 | 5 6           | 7 8 9         | 0 9                 |
| q                         | w e                 | r t y         | u i o         | p @                 |
| 90 a                      | s d                 | f g           | h j k         | 1 .                 |
| ŵ                         | z x                 | c v b         | n m .         | 🕇 🚽 Enter           |
| <u>≜</u> A ह⊀             |                     |               | · •           | + →                 |
| MENU (                    | 9.829 <b>23</b> .85 | \$ 9#         | 1019- CANERTY | 98 <b>16783 8</b> 4 |
|                           |                     | $\sim$ $\sim$ |               |                     |

3

### 蔵衛門Padで豆図を描く

『蔵衛門Pad』で、豆図を描くことができます。

1 黒板編集画面の右上にある【図の挿入】 をタップします。

図形や注釈を生成するツールが左側に

ツールを選択し、黒板のグリッドが表示

されている部分でタッチやスライドする

ことによって作成することができます。

編集が完了したら、右上の【保存】を

タップして豆図を保存し、終了します。

表示されます。

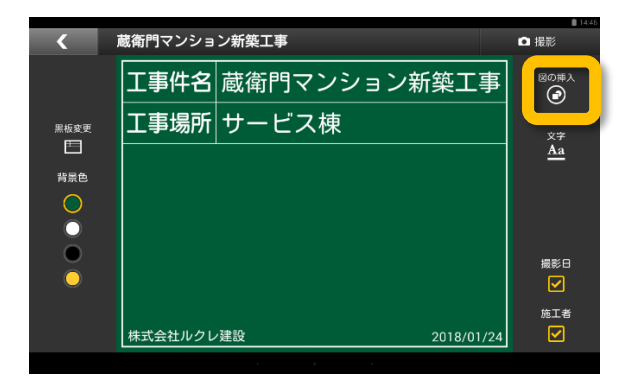

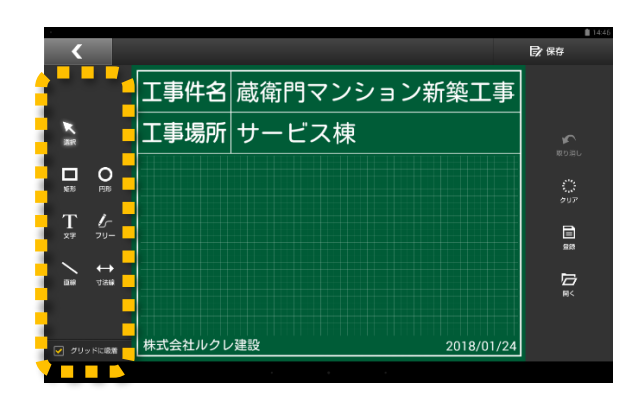

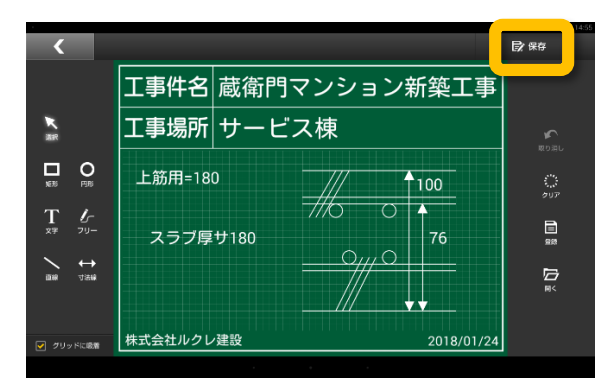

#### 蔵衛門Padファーストガイド

#### 豆図作成ツールの使い方

- 豆図作成時は、画面をピンチインすると黒板を拡大 することができ、細かい描図ができます。(①)
  - ・選択…一度作成した豆図を再編集できます(②)
  - ・文字…自由な位置に文字を入力できます
  - ・フリー…フリーハンドで線を引くことができます
  - ・寸法線…寸法線の描画と数値を入力できます

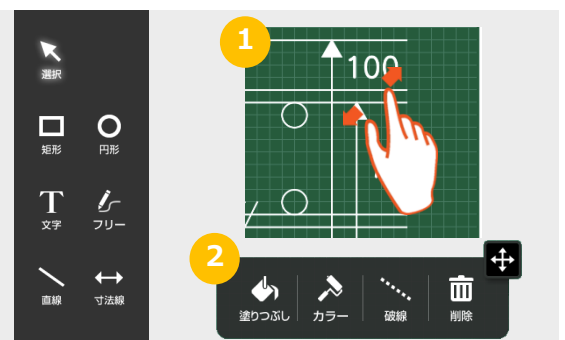

3

### 蔵衛門Padで豆図を登録する

『蔵衛門Pad』で描いた豆図を登録することができます。登録した豆図は、他の工事でも使用することができます。事前によく使用する豆図を描画し、登録しておくと便利です。

豆図の作成が完了したら、
 豆図描画画面の【登録】をタップします。

【はい】をタップします。

豆図の登録が完了します。

豆図の一覧が表示されます。

「保存中」というメッセージが消えると

【開く】をタップすると、登録された

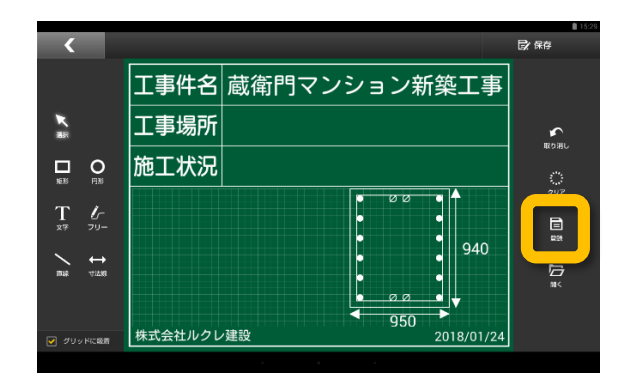

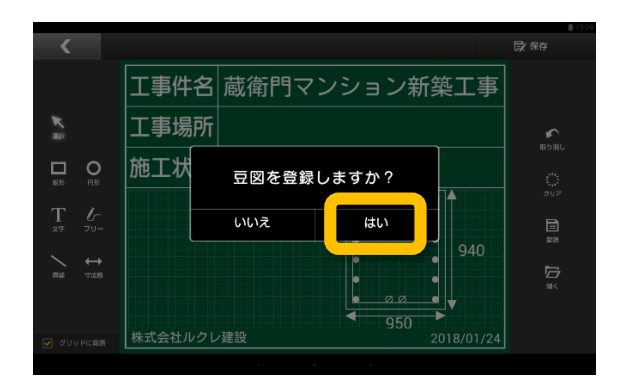

#### 登録した豆図を削除する

- いずれかの豆図を長押しすると右上に×ボタンが 表示されます。
- 【×】ボタンをタップすると登録した豆図を一覧から 削除することができます。

※復元不可ですので、ご注意ください。

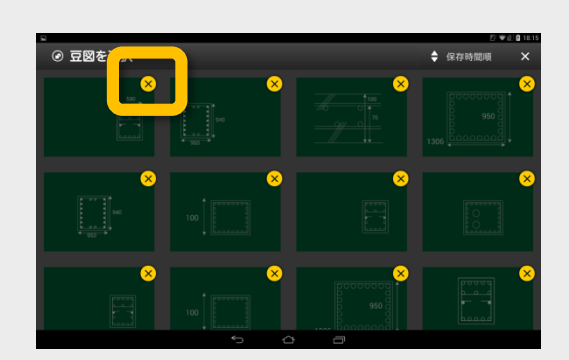

## 蔵衛門Padで登録した豆図を開く

『蔵衛門Pad』で、登録した豆図を開き、黒板に貼り付けることができます。

Ĺ

2

3

豆図描画画面の【開く】をタップします。

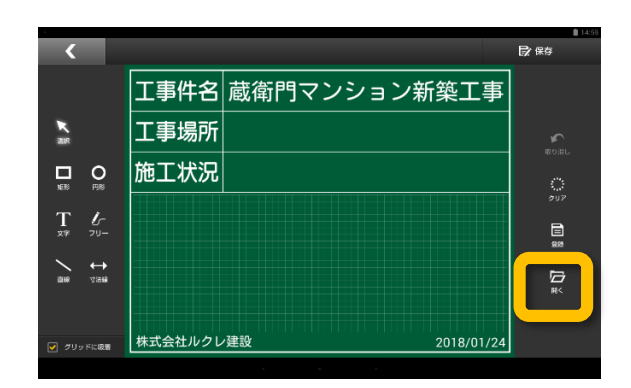

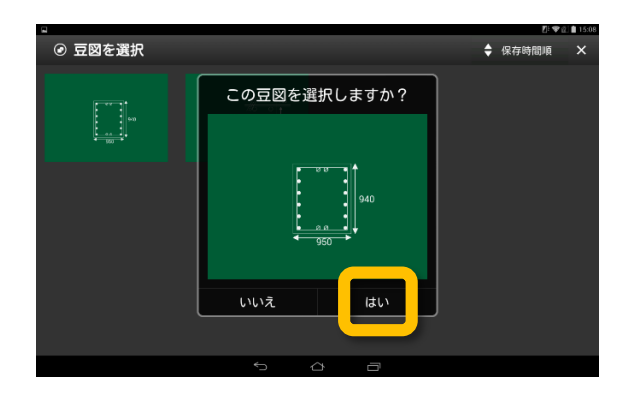

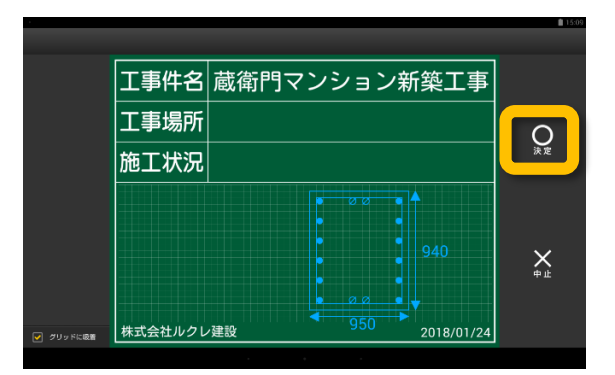

呼び出したい豆図を選択し、 【はい】をタップします。

豆図を貼り付けたい位置に移動し、 【決定】をタップします。

## 黒板テンプレートを変更する

『蔵衛門Pad』で黒板テンプレートを変更する方法です。

۶L

2

3

٩Ļ

【黒板変更】をタップします。

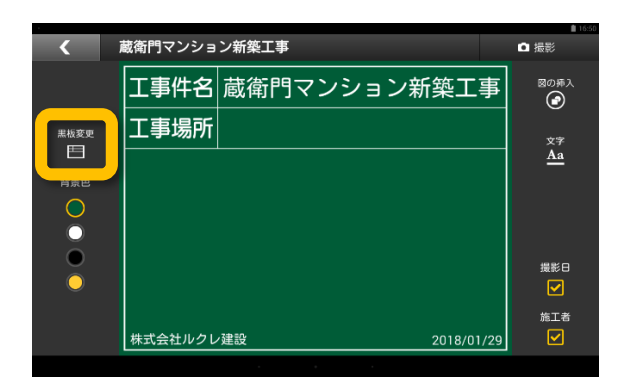

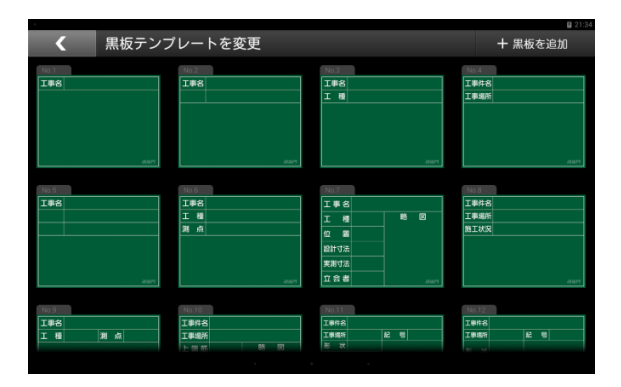

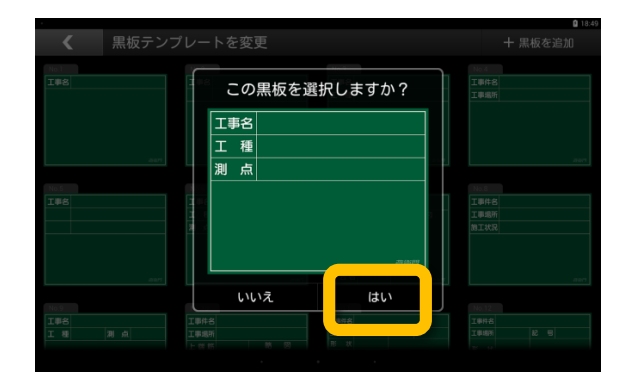

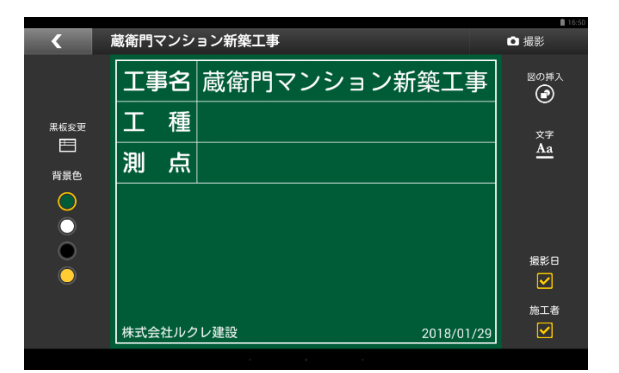

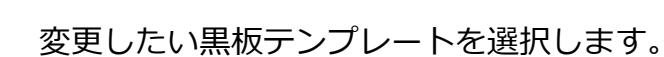

黒板テンプレートの一覧が表示されます。

黒板テンプレートが変更されました。

# 黒板テンプレートをダウンロードする①

『蔵衛門Pad』で新しい黒板テンプレートをダウンロードすることができます。 ※黒板テンプレートをダウンロードするにはWi-Fi接続が必要です。

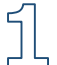

【黒板変更】をタップします。

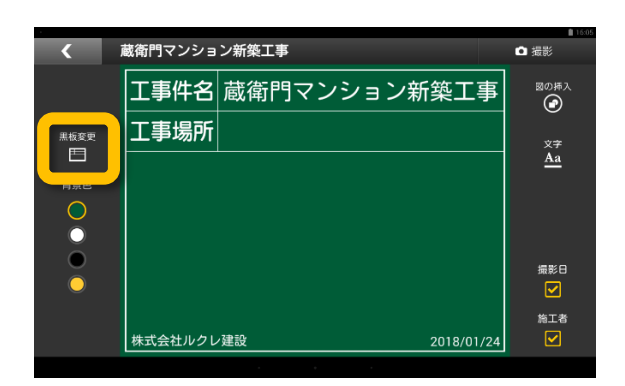

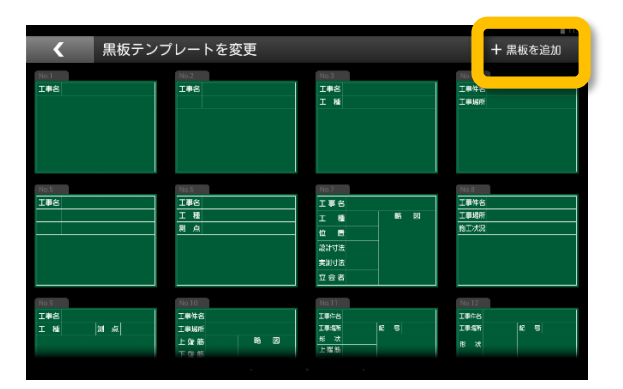

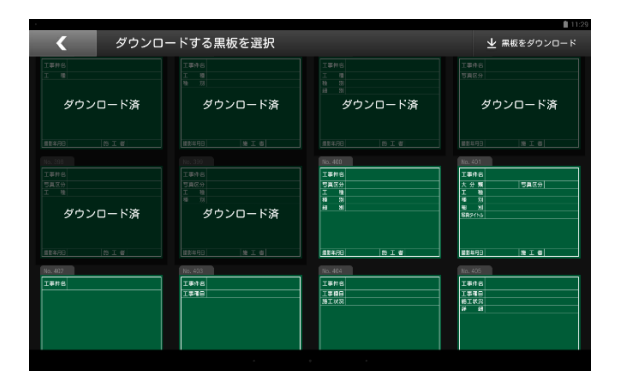

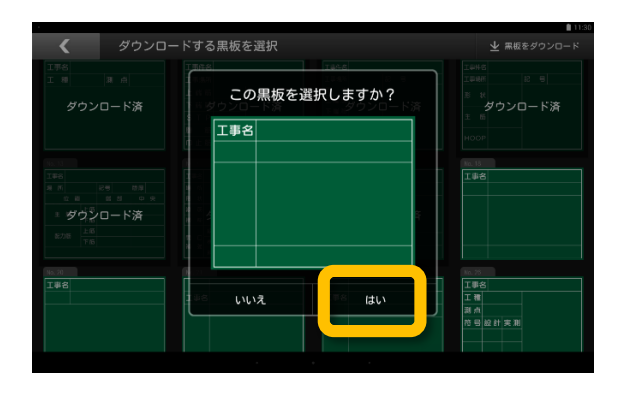

2 【黒板を追加】をタップします。

ダウンロードできる黒板テンプレートが表示されます。

ダウンロードしたい黒板を選択します。

<u>⊿</u>إ

# 黒板テンプレートをダウンロードする②

『蔵衛門Pad』で新しい黒板テンプレートをダウンロードすることができます。 ※黒板テンプレートをダウンロードするにはWi-Fi接続が必要です。

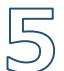

6

した。

ダウンロードしたい黒板をすべて選択し、 【黒板をダウンロード】をタップします。

黒板テンプレートがダウンロードされま

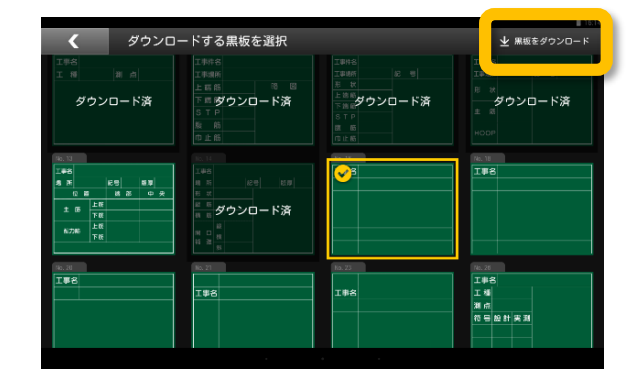

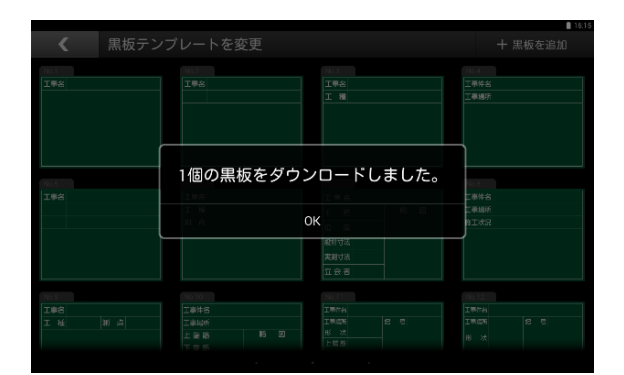

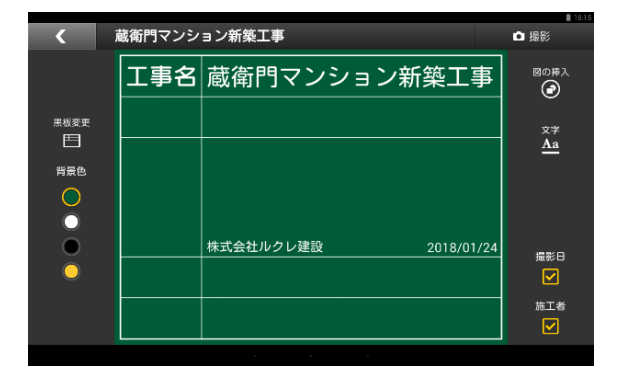

#### 黒板テンプレートを削除する

ダウンロードした黒板を選択し、

内容を編集します。

- いずれかの黒板テンプレートを長押しすると右上に ×ボタンが表示されます。
- ×ボタンをタップすると登録した黒板を一覧から 削除することができます。
   ※一度テンプレートを削除しても、再ダウンロードが 可能です。

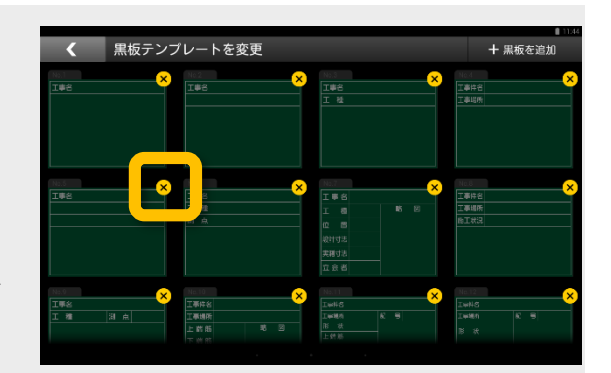

蔵衛門Padファーストガイド

## パソコンで黒板を登録する①

『蔵衛門コネクト』をつかって、複数の黒板を『蔵衛門Pad』に一括で登録することができます。

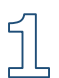

2

3

Дļ

付属のmicroUSBケーブルで『蔵衛門 Pad』とパソコンを接続してください。

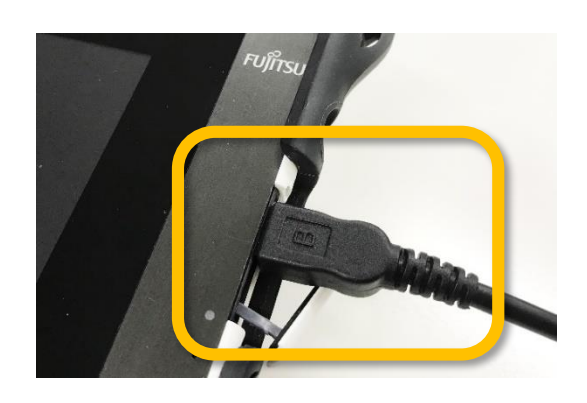

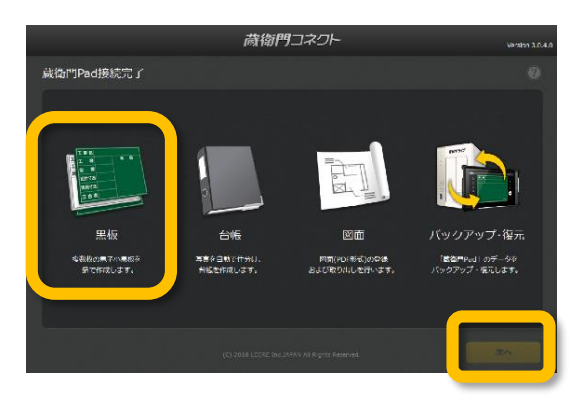

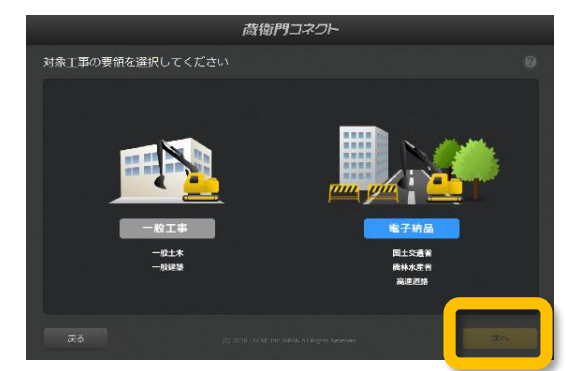

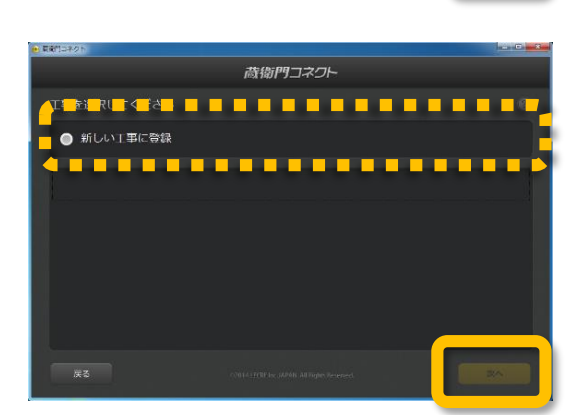

『蔵衛門コネクト』を起動します。 スタート画面のメニューから【黒板】を 選択して、【次へ】をクリックします 。

一般工事か電子納品工事を選択して、 【次へ】をクリックします。

黒板を登録する工事を選択します。既に 登録済みの工事または新しい工事を選択 します。

ここでは【新しい工事に登録】を選択し、 【次へ】をクリックします。

## パソコンで黒板を登録する②

『蔵衛門コネクト』をつかって、複数の黒板を『蔵衛門Pad』に一括で登録することができます。

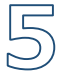

工事名、施工者名を入力し、【次へ】を クリックします。

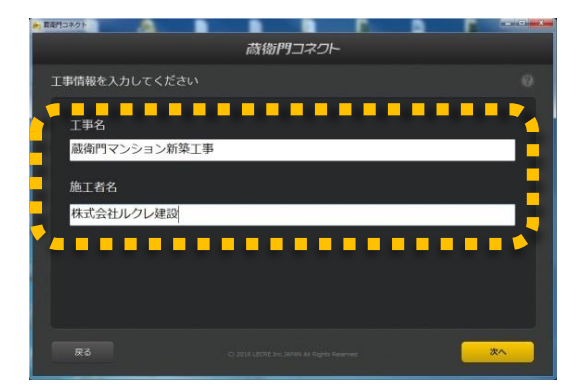

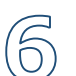

黒板のテンプレートを選びます。

右上の色をクリックすると、黒板の色を 変更できます。

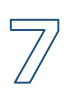

0

黒板情報を入力します。

列は黒板の項目、行は黒板一枚ずつを示し ます。 各セル(枠)をダブルクリックすると入力 できます。

セルの枠を広げると、改行した文字も確 認することができます(①)。 ※Ctrl+Enterで改行できます。

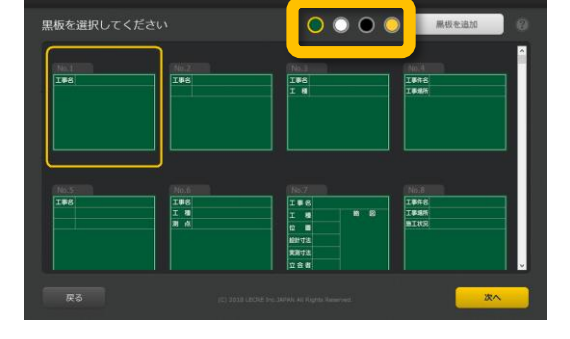

蔵衛門コ

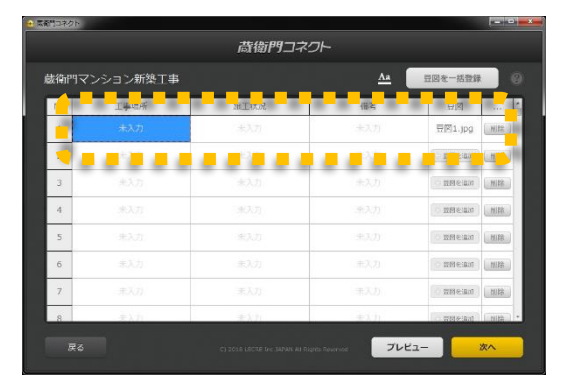

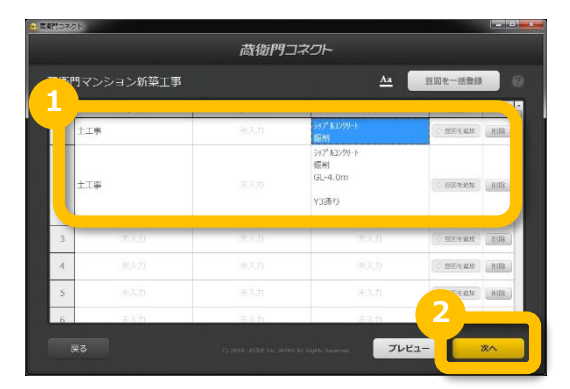

## パソコンで黒板を登録する③

『蔵衛門コネクト』をつかって、複数の黒板を『蔵衛門Pad』に一括で登録することができます。

9

j[()

備考欄に関しては文字のサイズ・文字揃 え・文字の配置を一括で編集できます。

黒板の入力、文字の調整が完了したら

Pad』へ黒板情報が転送されます。

【次へ】をクリックし、確認ダイアログ で【はい】をクリックすると『蔵衛門

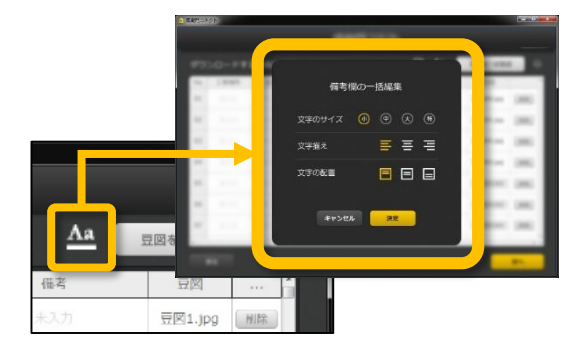

|    |            | 藏衛門 二 | コネクト                                 |                                        |
|----|------------|-------|--------------------------------------|----------------------------------------|
| 裁御 | 門マンション新築工事 |       | <u>^</u>                             | 臣図を一括登録                                |
| No | 工事場所       | 施工状况  | 備考                                   | 一一一一一一一一一一一一一一一一一一一一一一一一一一一一一一一一一一一一一一 |
| 1  | 主工學        | 未入力   | 587° M1000-3<br>3回初                  | DIRECK HUR                             |
| 2  | ±I#        |       | 597*AD209-ト<br>編制<br>GL-4.0m<br>Y3通り | O DETRIN HIS                           |
| 3  | 未入力        |       |                                      | · 田田太福林 - 田田太                          |
| 4  | 未入力        |       |                                      | O DIDE AN HIR                          |
| 5  | キスカ        |       |                                      | HIS                                    |
| 6  | まん力        | ネスカ   | 注入力                                  | 2                                      |
|    |            |       |                                      |                                        |

11 <sup>『膚</sup> 読み

『蔵衛門Pad』のロックを解除します。 読み込みが完了したら、ホーム画面(黒 板一覧)に『蔵衛門コネクト』で作成し た黒板が表示されます。

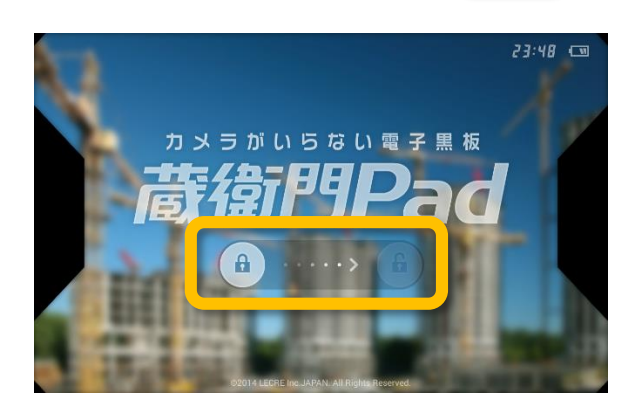

#### Excelから、らくらく一括登録 『蔵衛門コネクト』の工事情報入力画面は、Excel 連携しています。Excelで工種や備考欄の情報をあ らかじめ入力したら、コピー&ペーストで『蔵衛門 コネクト』に読み込むことができます。

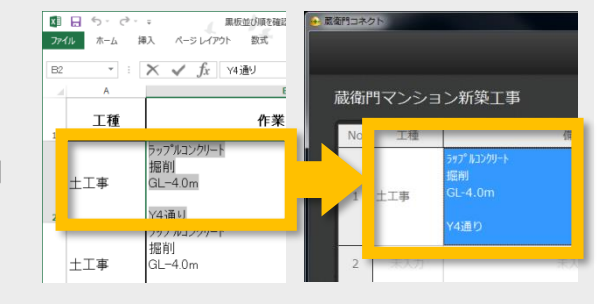

# 黒板プレビュー機能を利用する

『蔵衛門コネクト』をつかって、複数の黒板を『蔵衛門Pad』に一括で登録することができます。

屲

黒板情報入力し【プレビュー】ボタンを クリックします。 ※黒板情報の入力の詳しい操作方法は p.21をご覧ください。

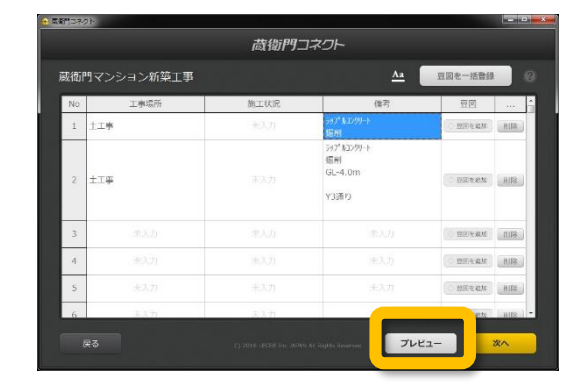

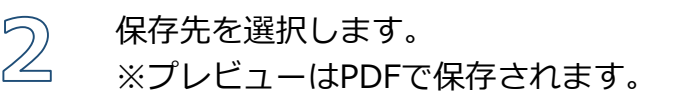

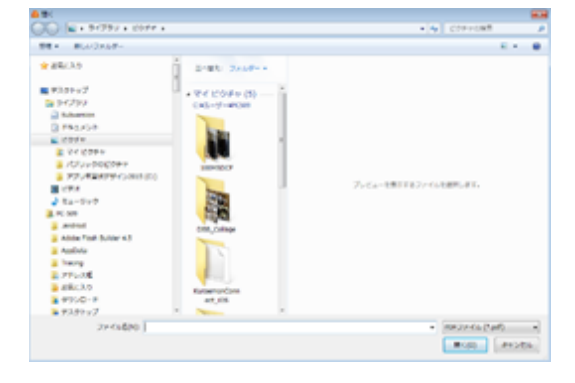

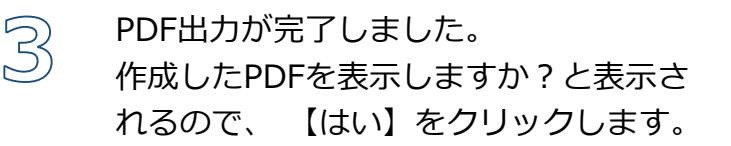

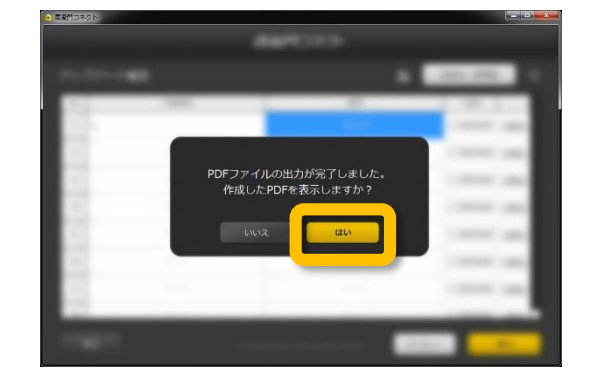

黒板の見た目と、蔵衛門御用達に台帳作成した場合反映されるテキスト情報がプレビューで表示されます。
 ※表示にはPDFのリーダーソフトが必要です。
 ※文字の内容(アルファベット・記号など)により、蔵衛門Pad上での改行位置が異なる場合がございます。

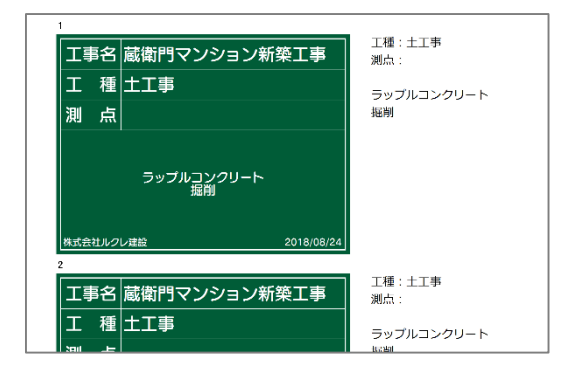

<u>. . . .</u>

すべてのファイル (\*.jpg;\*.jpi ・ 聞く(0) ▼ キャンセル

### パソコンで黒板に豆図を登録する

『蔵衛門コネクト』をつかって、登録する黒板に豆図画像(JPEG)を挿入することができます。

ſ

2

3

『蔵衛門コネクト』の黒板編集画面にある 【豆図を追加】をクリックします。

(JPEG)を選択して開きます。

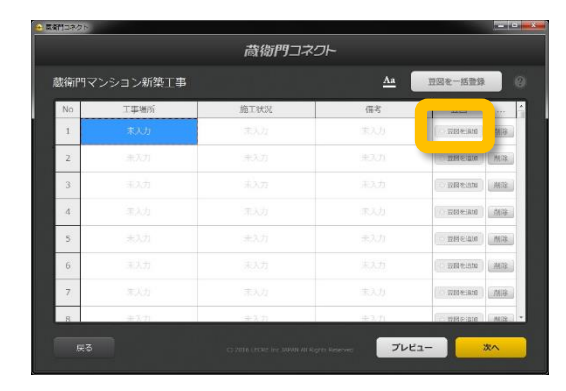

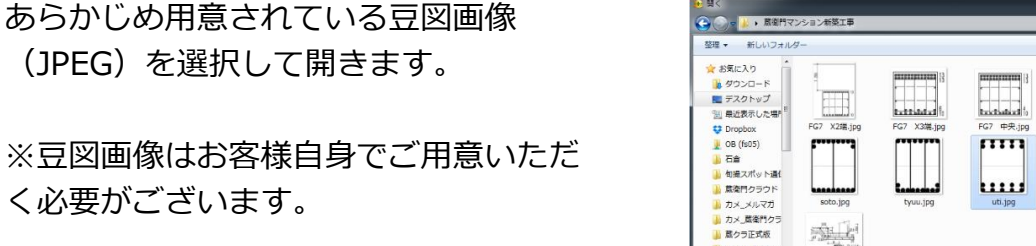

盖语.jpg

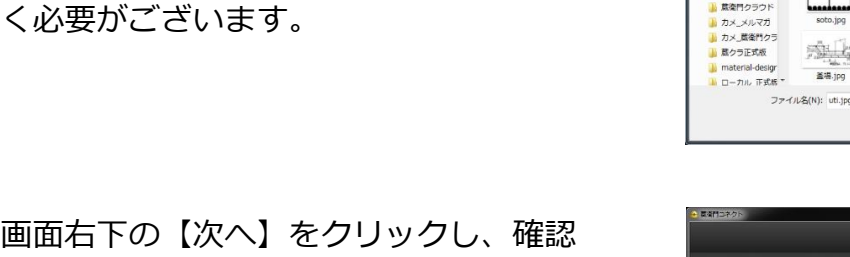

画面右下の【次へ】をクリックし、確認 画面で【はい】をクリックすると、豆図 が挿入された状態で、『蔵衛門Pad』へ 黒板が登録されます。

|      |                  | 荷御門コネ | <i>D</i> F       |                 |
|------|------------------|-------|------------------|-----------------|
| 減御門マ | ンション新築工事         |       | Aa               | 豆図を一括登録         |
| No   | 工事場所             | 胸工状况  | (儒君 🦲            |                 |
| 1    |                  | 未入力   | 未入力              | 密图1.jpg         |
| 2    | 非认为              | 未入力   | 未入 <u>り</u>      | es es           |
| 3    |                  |       |                  | - EDERT         |
| 4    |                  |       |                  | BERNAM MIR      |
| 5    |                  |       |                  | - DETEN         |
| 6    |                  |       |                  | DOWAN MIR       |
| 7    |                  |       |                  | OBREN HIR       |
| 8    | $-\pi_\lambda h$ | まえた   | 東入力              |                 |
|      |                  |       | pits Received 70 | ۲ <b>1</b> - 次۸ |

#### 蔵衛門マンション新築工事 □ 撮影 エ事件名 蔵衛門マンション新築工事 図の挿入 (回) (回) 工事場所 1階外端 記号 Ridsf E 文字 **A**a 形 状 700×850 上端筋 11-D32 下端筋 9-D32 STP (2)D13@200 188 B 腹 筋 2-D10 株式会社ルクレ建設 2016/07/21 mI# ☑ 巾止筋 D10@1000

#### 蔵衛門Pad で豆図の位置を調整

『蔵衛門Pad』は、備考欄に挿入された豆図を移動、 拡大縮小することができます。黒板編集画面の 図の挿入から登録した豆図をタップすると、豆図の 編集ができます。

02 黒板を書く

## パソコンで黒板に豆図を一括登録する

『蔵衛門コネクト』をつかって、登録する黒板に豆図画像(JPEG)をまとめて挿入することができます。

ſ

【豆図を一括登録】をクリックします。

|     |          | 蔵御門コネ:      |     |                  |
|-----|----------|-------------|-----|------------------|
| 織門マ | ンション新築工事 |             |     | 設備を一括数別          |
| No  | 工事場所     | 施工状况        | 倍考  | 豆図               |
| £.  |          | <b>永</b> 入力 |     |                  |
| 2   |          |             |     | DINE BALL        |
| 3   |          |             |     | O BREEN          |
| 4   |          |             |     | DERSEAN MA       |
| 5   |          |             |     | - #B5.631 - #33  |
| 6   |          |             |     | O BERKENT        |
| 7   |          |             |     | (                |
| 8   | まんれ      | まえ力         | 王入力 | C. UIR-MAL CRIER |

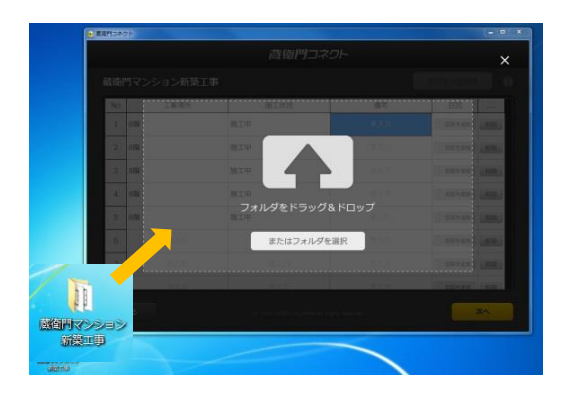

| 12/85 | 四マンションが死て | α.   |     | <b>四回水一纸粉料</b>        |
|-------|-----------|------|-----|-----------------------|
| 2(14) |           | **   |     | And the second second |
| No    | 工事場所      | 施工状况 | 備考  | <b>2 2 3 4 4</b>      |
| 1     | 8階        | 施工中  |     | 001.jpg [###          |
| 2     | 8階        | 施工中  |     | 002.jpg Hitz          |
| 3     | 811       | 施工中  |     | 003.jpg Hitk          |
| - 4   | 8階        | 施工中  |     | 004.jpg MB            |
| 5     | 811       | 施工中  |     | 005.jpg mm            |
| 6     | ₹.λ.⊅     |      |     | DINEMA MIL            |
| 7     | 形入力       |      |     | HAR HIRES             |
| В     | 王认力       | モネカ  | 主入力 |                       |

# ② 追加したい豆図をフォルダごと、ドラッグ& ドロップします。

3 豆図の項目にファイル名が入ります。 画面右下の【次へ】をクリックし、確認 画面で【はい】をクリックすると、 豆図が挿入された状態で『蔵衛門Pad』 へ黒板が登録されます。

# ー括登録前の事前準備 豆図は画像の名前順に登録されます。 事前に一括登録するフォルダ内の豆図の名前を 変更しておくとスムーズに登録ができます。

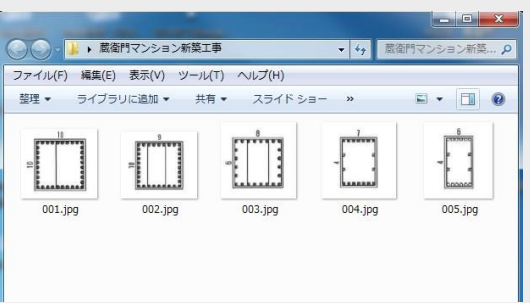

### 工事を変更する

『蔵衛門Pad』では、工事案件を複数管理することができます。新しい工事を作成したり、複数の工 事案件の切り替えが可能です。

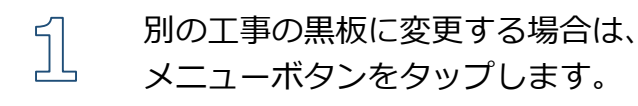

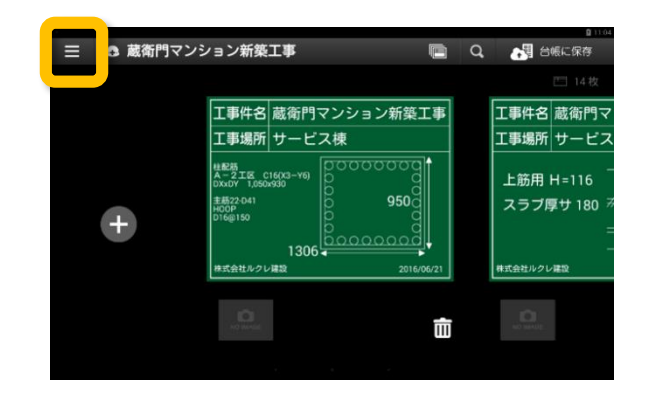

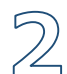

【工事の切り替え】をタップします。

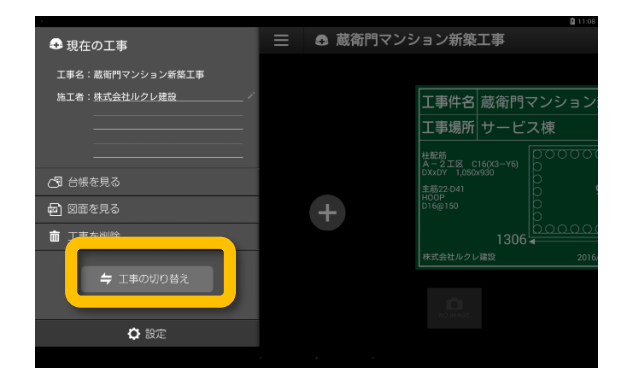

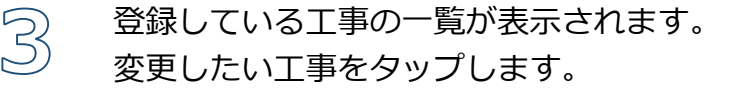

※新しい工事を作る場合は、【新しい工 事を追加】をタップし、作成することが できます。

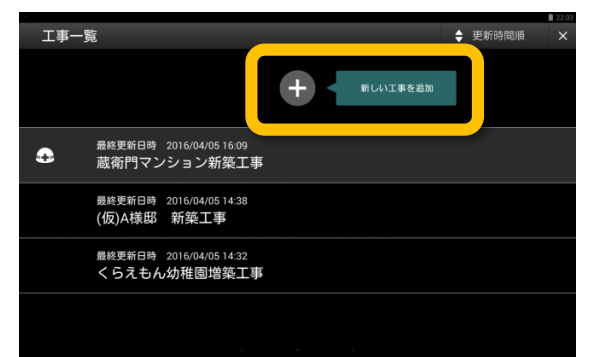

#### 工事の並び替え

工事一覧画面で、既に登録のある工事は更新時間/ 登録時間/工事件名順のいずれかに並び替えること ができます。

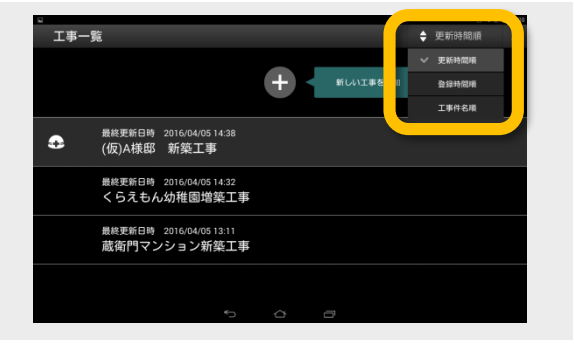

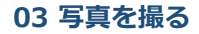

## 【基本編】写真を撮影し、保存する

『蔵衛門Pad』で、工事写真を撮り、写真を保存する方法です。

 ホーム画面(黒板一覧)で、黒板を選択

 します。

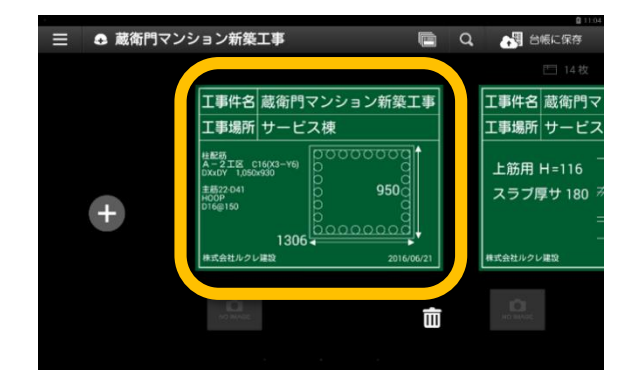

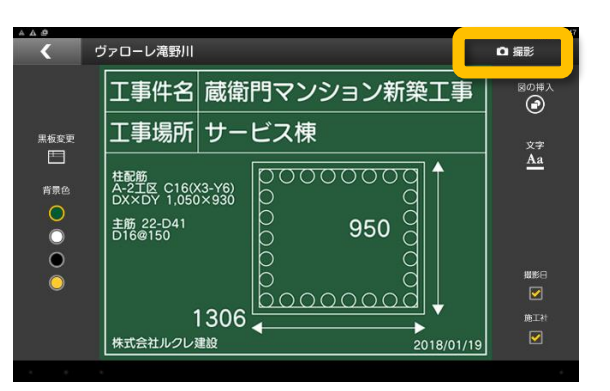

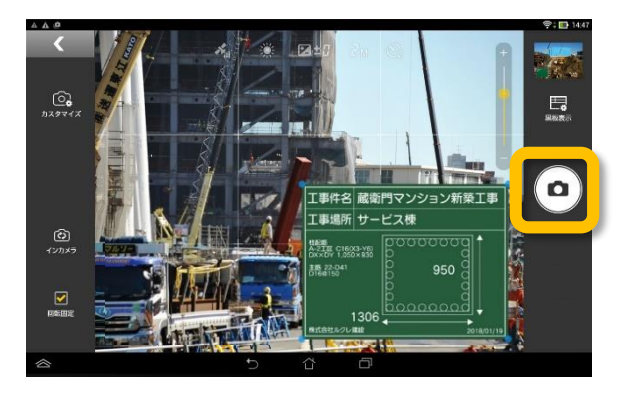

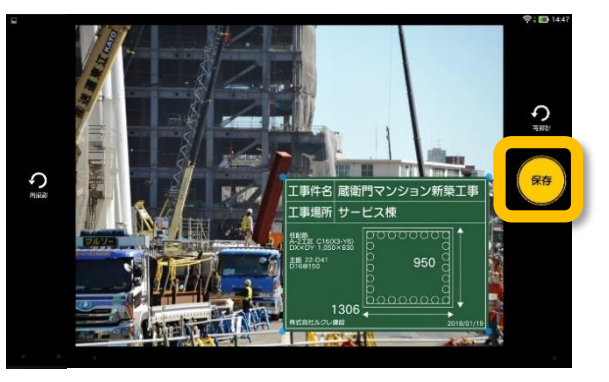

2 黒板編集画面の【撮影】をタップ します。

撮影画面が表示されます。右手中央にあるカメラボタンで撮影します。

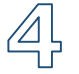

保存ボタンをタップし、写真を保存します。

# 撮影機能を活用する

『蔵衛門Pad』で、撮影機能を活用し、写真を撮影する方法です。

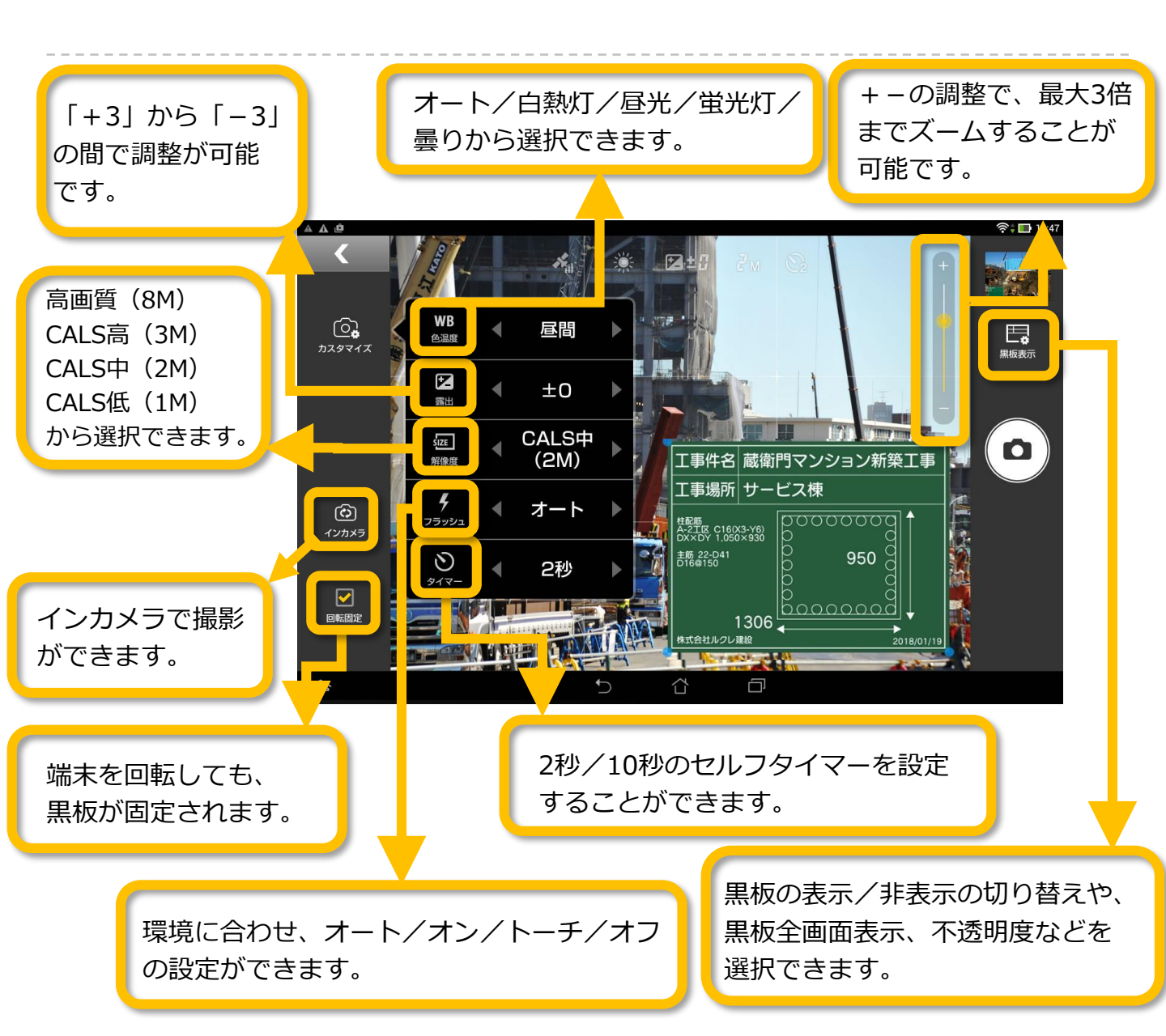

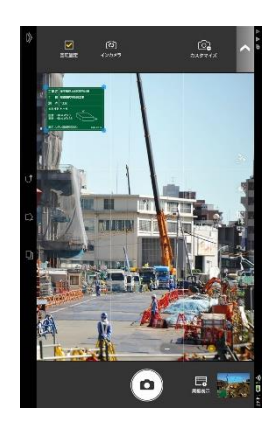

『蔵衛門Pad』を縦にしての撮影も可能です。

黒板が自動で回転します。 黒板の位置を調整し、撮影することができます。

### 撮影した写真を確認する

撮影した写真は、黒板ごとに整理されます。

1 ホーム画面(黒板一覧)で、黒板の下の 写真をタップします。

黒板ごとの写真が表示されます。

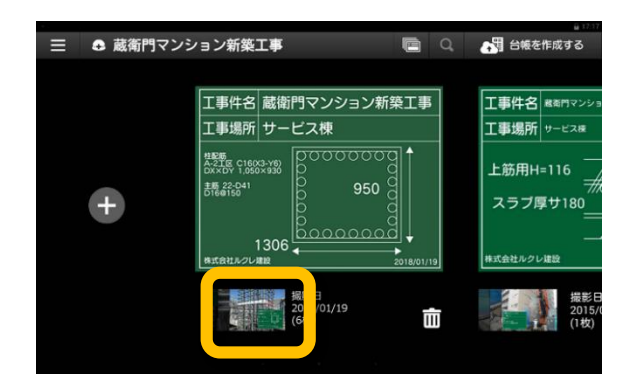

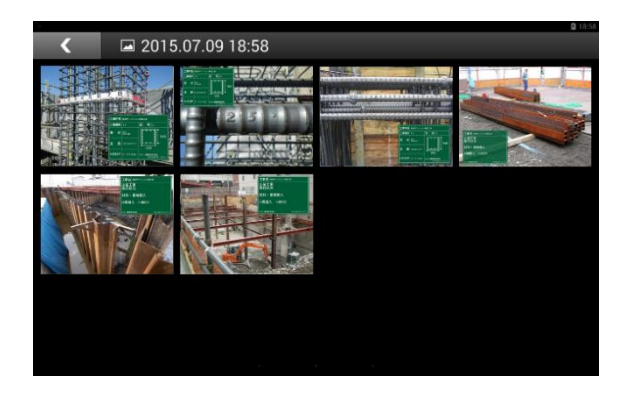

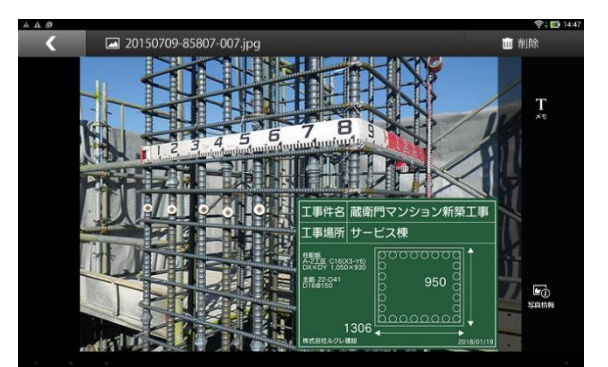

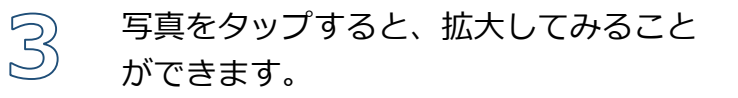

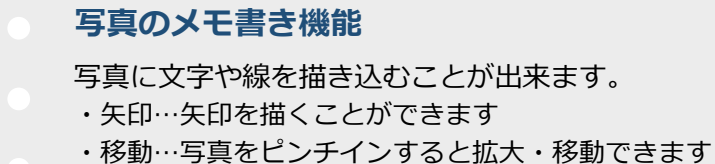

- ・文字…自由な位置に文字を入力できます
- ・フリー…フリーハンドで線を引くことができます
  - ・消しゴム…書いた文字や矢印を消すことができます

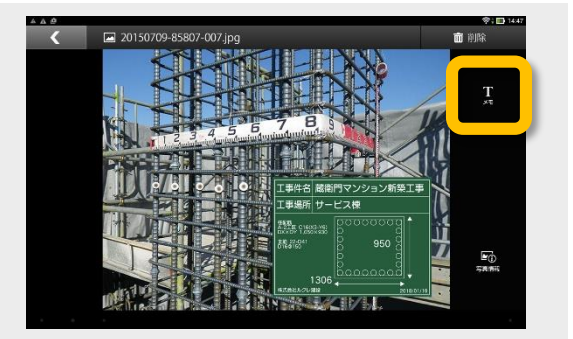

### 台帳連携の仕組み

電子黒板である『蔵衛門Pad』は、黒板の情報に合わせて自動的に写真を整理して、台帳まで保存し ます。このページでは、黒板がどのように『蔵衛門御用達』の台帳に展開されるのかを図解します。

## 黒板の情報と台帳の関係

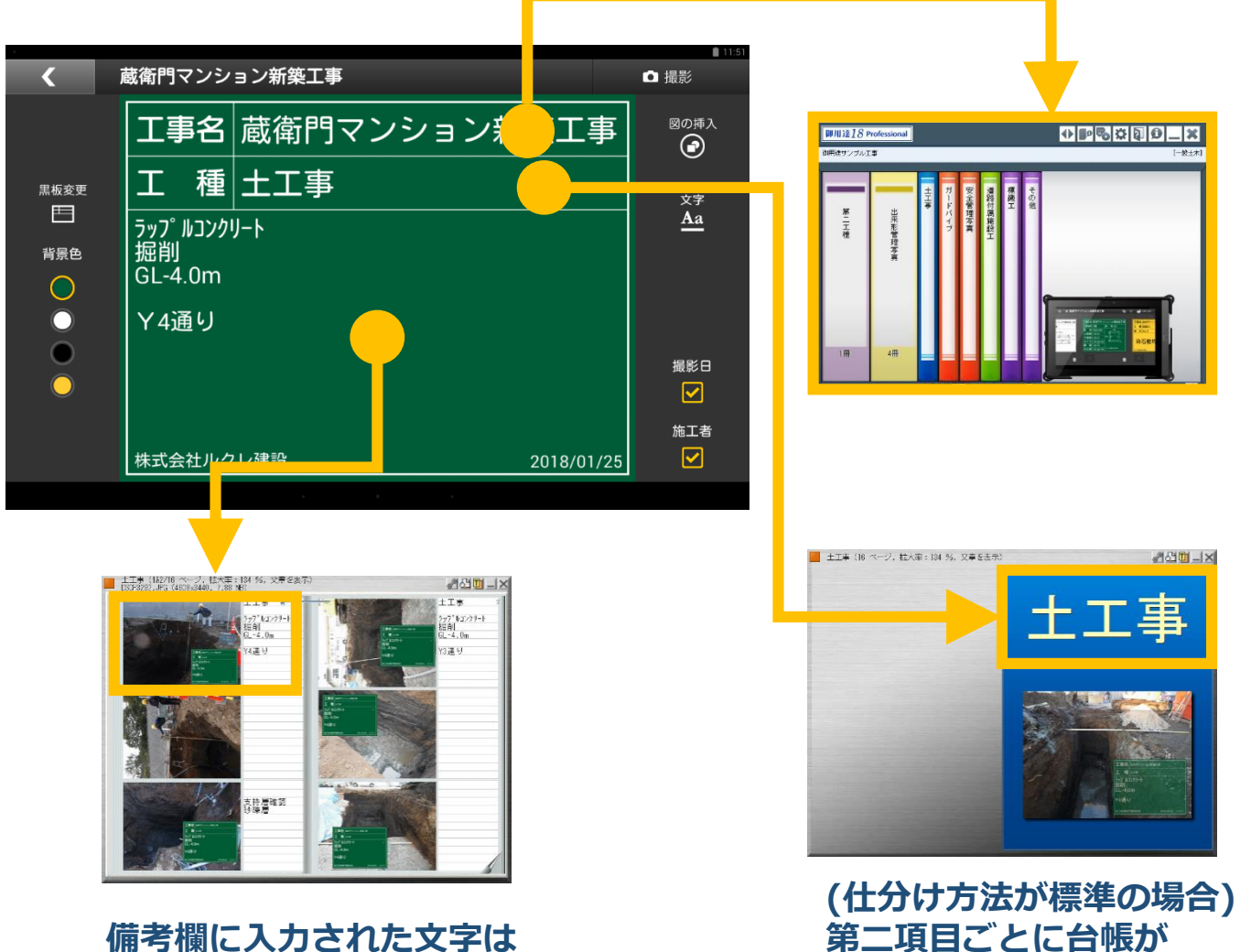

蔵衛門御用達の文章欄に反映されます。

#### 工事名は本棚になります。

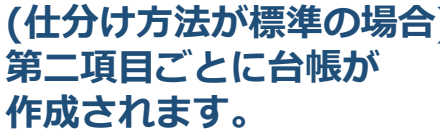

## 【基本編】工事写真台帳を作成する①

『蔵衛門御用達』へ工事写真と黒板情報を保存します。

ſ

『蔵衛門Pad』をパソコンに接続している ことを確認してから、『蔵衛門コネクト』 を起動します。

画面のメニューから【台帳】を選択して 【次へ】をクリックします。

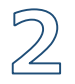

『蔵衛門Pad』で管理されている工事件名 が一覧で表示されます。

対象となる工事を選択して【次へ】を クリックします。

3

Дļ

『蔵衛門御用達』で工事写真台帳を作る際、 第二項目名ごとに作成する場合は【標準】 さらに細かく台帳を仕分ける場合は【カスタ ム】を選択します。

選択したら、【次へ】をクリックします。

『蔵衛門御用達』が起動した後、先の画面で 選択した工事件名の本棚を選択する案内が 表示されます。

案内を確認したら、【OK】をクリックします。

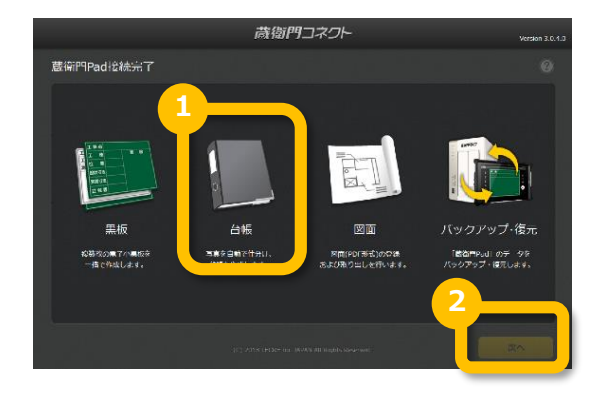

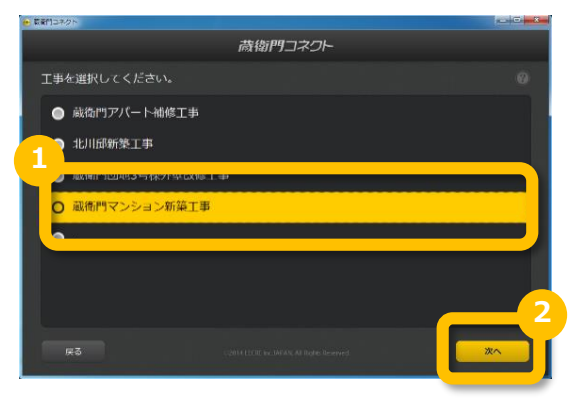

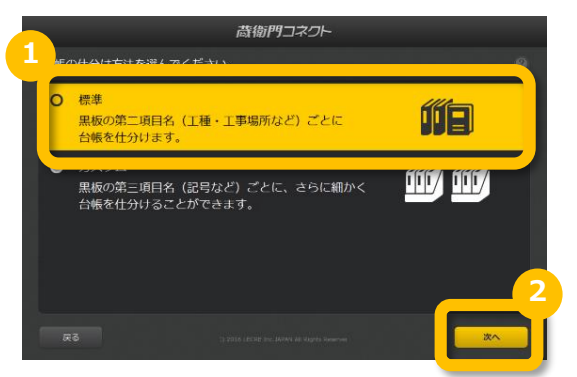

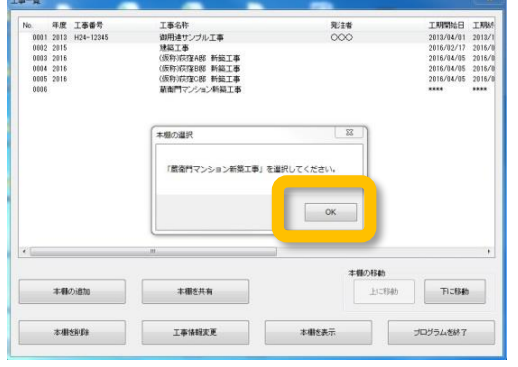

# 【基本編】工事写真台帳を作成する②

『蔵衛門御用達』へ工事写真と黒板情報を保存します。

5

6

7/

『蔵衛門御用達』の工事一覧から、写真を 保存したい工事名称をクリック。次に、画 面下部の【本棚を表示】ボタンをクリック します。

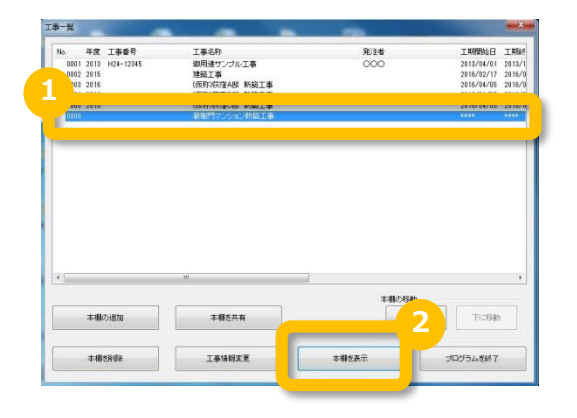

表示された本棚の手前に新しい工事写真 台帳が表示されます。「台帳の作成が完 了しました」という画面が出たら 【OK】をクリックします。

『蔵衛門Pad』で撮影した写真と黒板の工 事情報が、台帳の見開きに保存されます。 同じ工種や工事場所であれば、同じ台帳 に追加で保存されます。

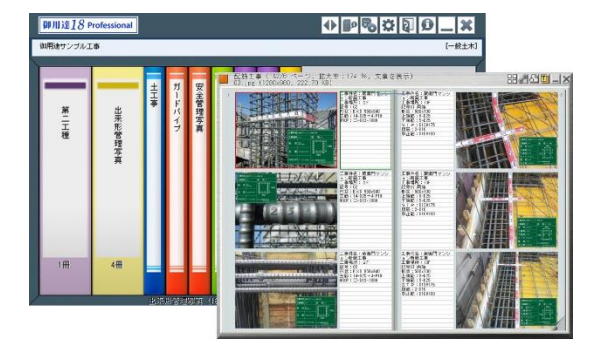

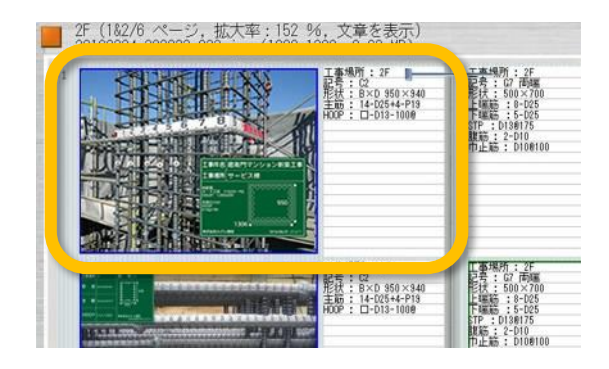

#### **完了した工事の写真を削除する** 『蔵衛門Pad』で保管している写真は、工事案件単位で 写真を削除することができます。 メニューの中の【工事を削除】をタップすると、工事が 削除されます。

※復元不可ですので、ご注意ください。

| ● 現在の工事                                                                      | ≡ | <ul> <li></li></ul> | □□□<br>いョン新築工事              |
|------------------------------------------------------------------------------|---|---------------------|-----------------------------|
| 工事名:裏有内マンション和高工事<br>施工者:株式会社ルクレ建設<br>                                        |   |                     | 工事件名 蔵衛門マンション<br>工事場所 サービス棟 |
|                                                                              |   | +                   |                             |
| <ul> <li>         □ 工事を削除      </li> <li>         ↓ 工事の切り替え      </li> </ul> |   |                     |                             |
| <b>¢</b> #22                                                                 |   |                     |                             |

# 蔵衛門クラウドについて

『蔵衛門クラウド』は、オンライン台帳作成サービスです。 現場事務所に戻ることなく、いつでもどこでも、台帳を作ることができます。

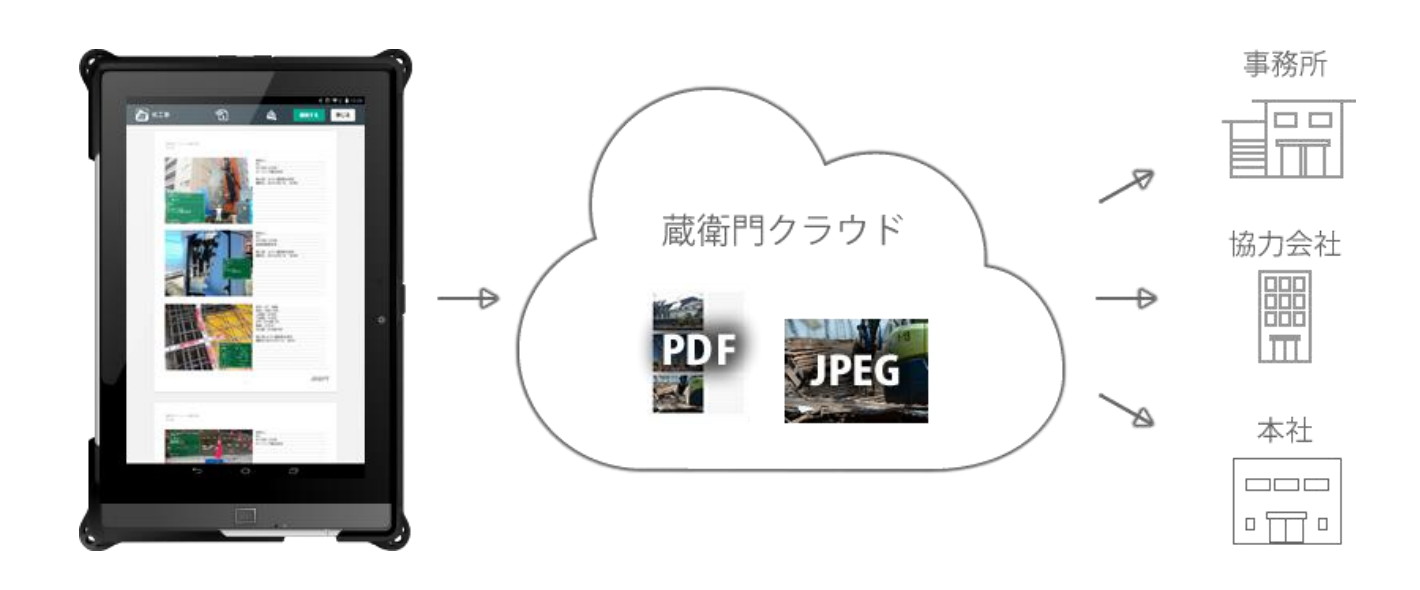

## 蔵衛門クラウドを無料体験

『蔵衛門クラウド』は、7日間無料で体験できます。期間内は写真のアップロードや編集、そして共有機能を体験することができます。クライアントへ提出する台帳のレイアウトや、画像データの確認にご利用ください。体験期間が終了すると、データは自動的に削除されます。期間中に、『Kuraemon Card(くらえもんカード)』にあるコードを入力することで、正規版として継続利用が可能です。

|                                           | 体験版        | 正規版          |
|-------------------------------------------|------------|--------------|
| 台帳の観覧                                     | $\bigcirc$ | $\bigcirc$   |
| <b>台帳の編集</b><br>(文字入力・写真の並び替え)            | 0          | 0            |
| <mark>台帳の共有</mark><br>(PDF・オリジナルIPEGファイル) | $\bigcirc$ | 0            |
| 台帳の保管期間                                   | 7日間        | 10日、<br>30日~ |

# Kuraemon Card (くらえもんカード)のご案内

『Kuraemon Card(くらえもんカード)』は、 『蔵衛門クラウド』を正規に利用できるコードを 記載しているカードです。『くらえもん☆オンラ イン』で有料で販売され、ゴールド、シルバーの 2種類あります。

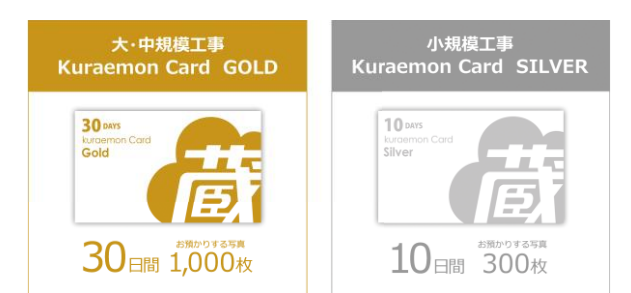

日本語 台帳に保存

#### 05 蔵衛門クラウドで台帳を作る

## 蔵衛門クラウドで台帳を作成する

『蔵衛門クラウド』で台帳を作成します。体験版の試用期間は7日間です。

ſ

ホーム画面(黒板一覧)の右上にある 【台帳に保存】ボタンをタップします。

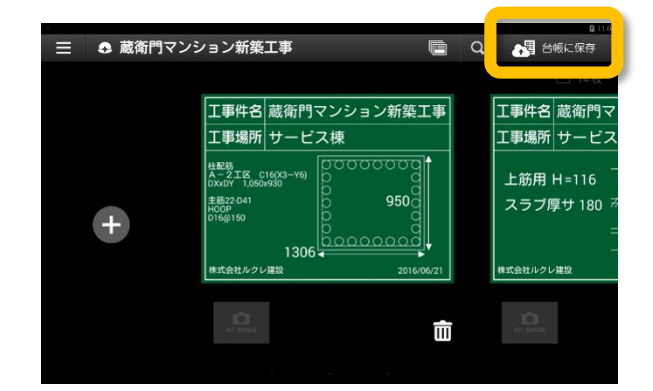

「蔵衛門クラウド」の台帳に
 写真を保存しますか?

はい

面

いいえ

■ 蔵衛門マンション新築工事

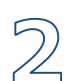

3

【はい】をタップします。

枚数を確認し、【はい】をタップすると、 アップロードがはじまります。

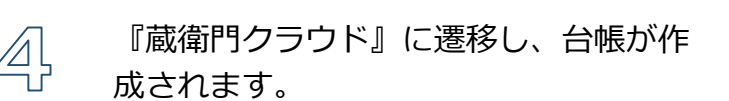

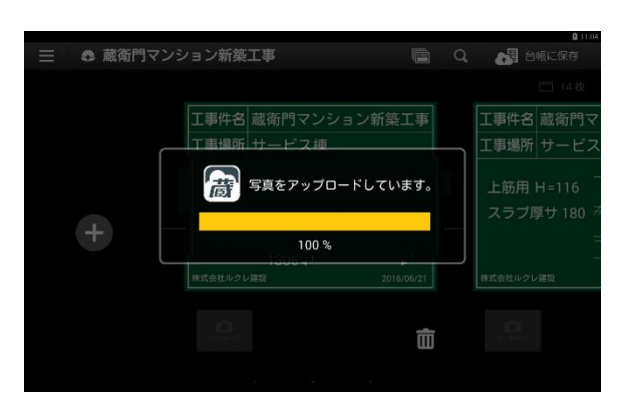

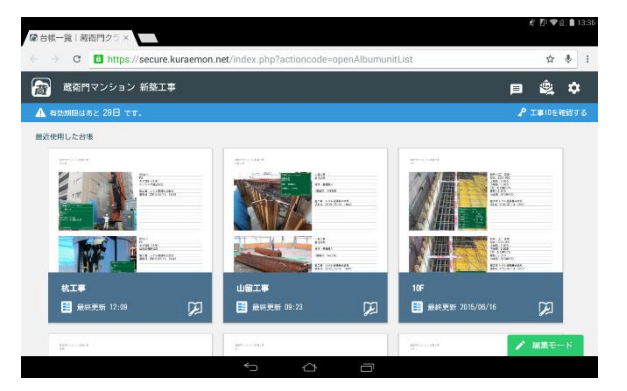

### 蔵衛門クラウドで台帳をみる

『蔵衛門クラウド』で台帳を確認します。

1 メニューボタンをタップします。

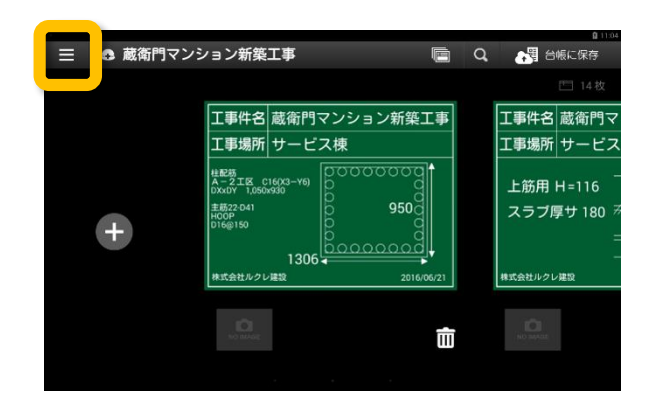

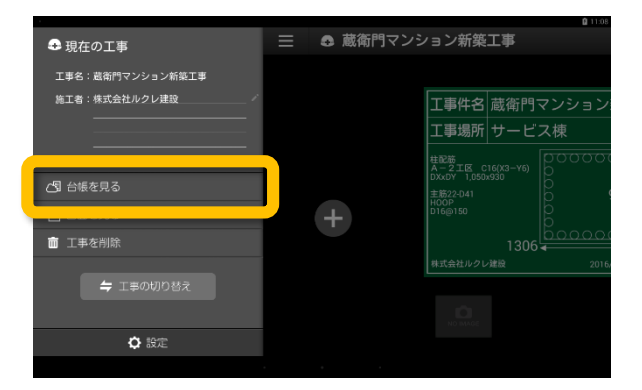

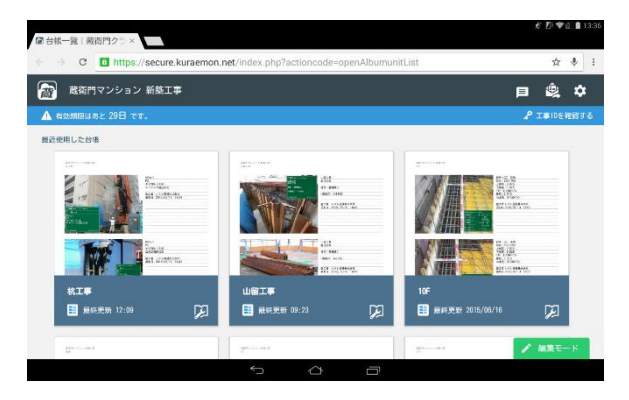

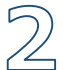

3

【台帳を見る】をタップします。

『蔵衛門クラウド』に遷移し、台帳を見 ることができます。

#### 05 蔵衛門クラウドで台帳を作る

## 蔵衛門クラウドで台帳を共有する

『蔵衛門クラウド』の台帳はすぐに共有することができます。共有相手のメールアドレスが必要です。

屲

3

台帳一覧の【メールで共有】 ボタン 🤹 をタップします。

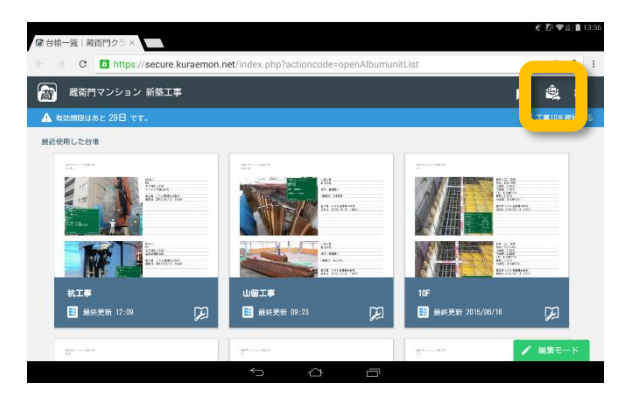

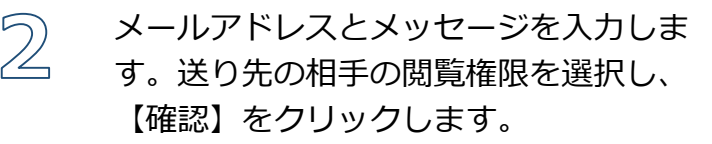

相手先に届くメールの内容を確認できま す。【この内容で送信する】をクリック すると、メールが送られます。

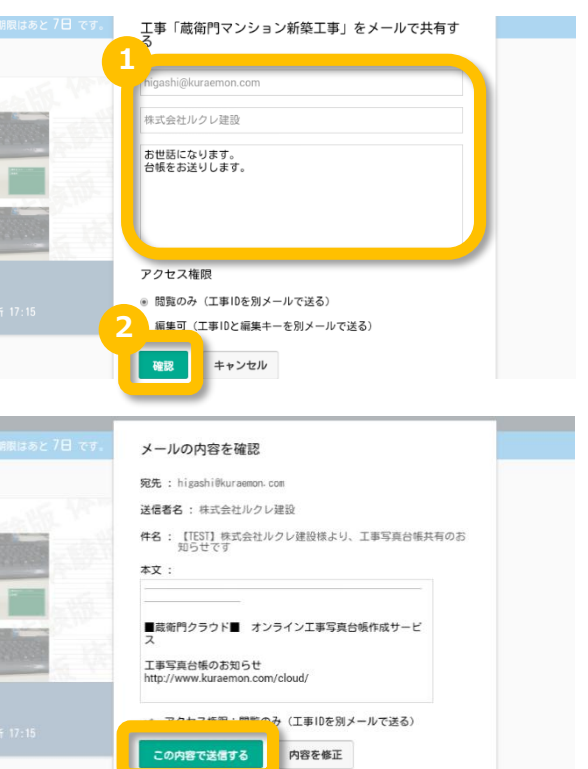

#### 台帳が共有されたとき

『蔵衛門クラウド』から2通メールが届きます。1通目に記載 しているURLで、右の図のようなログイン画面に遷移します。

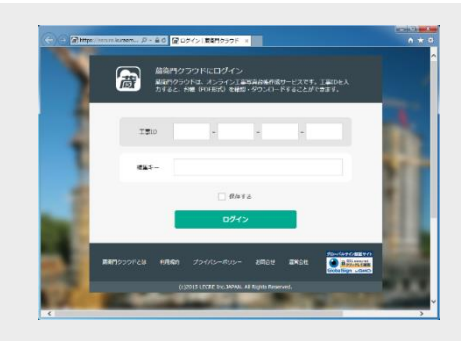

# 蔵衛門クラウドの台帳をパソコンでみる

『蔵衛門クラウド』で作成した台帳は、パソコンやタブレット、スマートフォンなど様々な端末で閲覧することができます。

ſ

『蔵衛門Pad』以外の端末で台帳をみる には、工事IDと編集キーが必要です。工 事IDは工事ごとに自動発行されます。 台帳一覧の、【工事IDを確認する】を タップすると確認することができます。

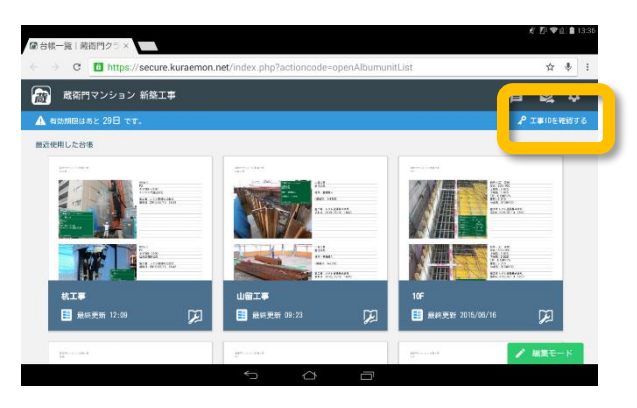

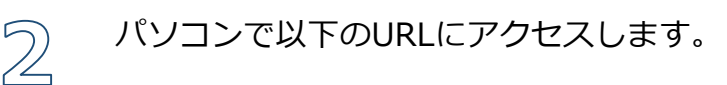

https://secure.kuraemon.net/

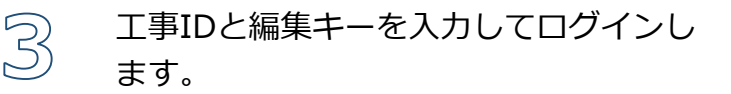

※工事IDは台帳をみるための鍵となります。管理には十分ご注意ください。

『蔵衛門Pad』と同じ工事の台帳一覧を みることができます。

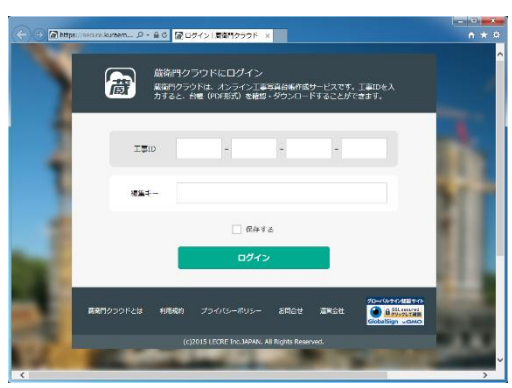

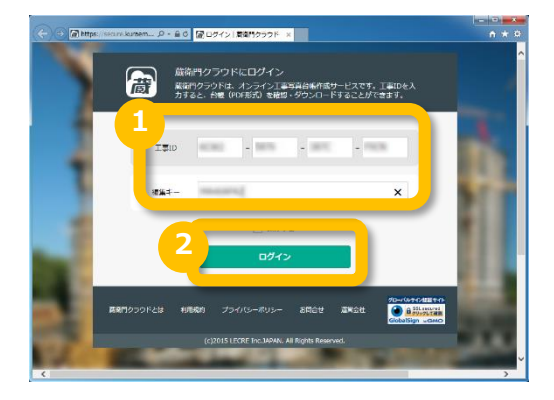

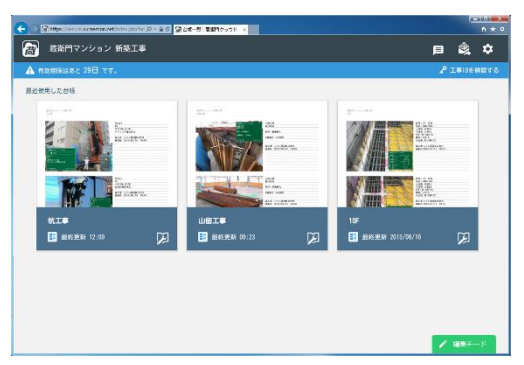

Дļ

# 台帳をダウンロードする

『蔵衛門クラウド』で作成した台帳をダウンロードすることができます。台帳(PDF)とExif情報つ きの写真データ(JPEG)と表紙データ(PDF)からお選びいただけます。

![](_page_38_Picture_4.jpeg)

![](_page_38_Picture_5.jpeg)

![](_page_38_Picture_6.jpeg)

![](_page_38_Picture_7.jpeg)

ダウンロードしたい内容にチェックを入れます。

![](_page_38_Picture_9.jpeg)

【OK】をクリックすると、ダウンロー ドできます。

![](_page_38_Picture_11.jpeg)

<u>4</u>

# Kuraemon Card(くらえもんカード)を利用する①

『蔵衛門クラウド』を正規利用または利用期間を延長するには、『Kuraemon Card(くらえもん カード)』が必要です。

![](_page_39_Picture_4.jpeg)

3

<u>⊿</u>إ

『蔵衛門Pad』上で蔵衛門クラウドを開き、有効期限をタップします。

![](_page_39_Picture_6.jpeg)

2 【コードを入力して延長する】をタップ します。

![](_page_39_Picture_8.jpeg)

![](_page_39_Picture_9.jpeg)

【QRコードを読み込んで入力する】を タップします。

QRコード画面が起動します。 カメラの【許可】をタップしてください。

![](_page_39_Picture_12.jpeg)

# Kuraemon Card(くらえもんカード)を利用する②

『蔵衛門クラウド』を正規利用または利用期間を延長するには、『Kuraemon Card(くらえもん カード)』が必要です。

![](_page_40_Picture_4.jpeg)

カメラが起動するので、『蔵衛門カード』のQRコードをかざしてください。

![](_page_40_Picture_6.jpeg)

![](_page_40_Picture_7.jpeg)

のたよーや コードが登録されました 最高門カードをご薄入いただきありがとうございます。 引き焼き、最高門クラウドをご活用ください。 本 行効時間にあど 65日です。 最大アップロード可能枚数:300,000枚 オンライン登録(無利)をすると、アップデートのご案内や フルザホートサービスをご利用いただけます。 オンライン登録(無利)をすると、アップデートのご案内や フルザホートサービスをご利用いただけます。 10 日本シングレート

コードが読み込まれると、コードが入力
 されている画面に遷移します。
 【OK】をタップします。

7 コードが登録され、正規利用が可能とな ります。

## 蔵衛門Padに図面 (PDF) を取り込む①

『蔵衛門コネクト(Ver2.2.0.0以上)』で、PDFファイルを『蔵衛門Pad(Ver2.6.0以上)』に取り込む ことができます。

屲

2

3

します。

クリックします。

『蔵衛門コネクト』を起動します。

※PDFファイル取り込み機能は Ver2.2.0.0以降対応です。最新版の『蔵 衛門コネクト』は、下記URLよりダウン ロードすることができます。 http://www.kuraemon.com/dow nload/connect/FJ/

【図面】を選択し、【次へ】をクリック

【図面を入れる】を選択し、【次へ】を

![](_page_41_Picture_7.jpeg)

![](_page_41_Picture_8.jpeg)

![](_page_41_Picture_9.jpeg)

![](_page_41_Picture_10.jpeg)

![](_page_41_Picture_11.jpeg)

## 蔵衛門Padに図面 (PDF) を取り込む②

『蔵衛門コネクト(Ver2.2.0.0以上)』で、PDFファイルを『蔵衛門Pad(Ver2.6.0以上)』に取り込む ことができます。

![](_page_42_Picture_4.jpeg)

6

#### 【図面を選択する】をクリックします。

PDFファイルを選択します。

![](_page_42_Picture_6.jpeg)

![](_page_42_Picture_7.jpeg)

![](_page_42_Picture_8.jpeg)

![](_page_42_Picture_9.jpeg)

PDFファイルの選択が終わったら、 【次へ】をクリックします。

![](_page_42_Picture_11.jpeg)

7/

容量の確認画面が表示されるので、 【はい】をクリックすると蔵衛門Padへの図面の取り込みが完了します。

![](_page_42_Picture_13.jpeg)

# 蔵衛門Padから図面(PDF)を取り出す①

『蔵衛門コネクト(Ver2.5.2.0以上)』で、PDFファイルを『蔵衛門Pad(Ver2.9.7以上)』から取り出 すことが出来ます。

屲

2

3

٩Ļ

します。

『蔵衛門コネクト』を起動します。

※PDFファイル取り出し機能は Ver2.5.2.0以降対応です。最新版の『蔵 衛門コネクト』は、下記URLよりダウン ロードすることができます。 http://www.kuraemon.com/dow nload/connect/FJ/

【図面】を選択し、【次へ】をクリック

![](_page_43_Picture_7.jpeg)

![](_page_43_Picture_8.jpeg)

![](_page_43_Picture_9.jpeg)

![](_page_43_Picture_10.jpeg)

![](_page_43_Picture_11.jpeg)

![](_page_43_Picture_12.jpeg)

## 蔵衛門Padから図面(PDF)を取り出す②

『蔵衛門コネクト(Ver2.5.2.0以上)』で、PDFファイルを『蔵衛門Pad(Ver2.9.7以上)』から取り出 すことが出来ます。

![](_page_44_Picture_4.jpeg)

取り出したい図面を選択し、【次へ】を

【参照】をクリックし、図面の保存場所

を指定して、【次へ】をクリックします。

![](_page_44_Picture_6.jpeg)

![](_page_44_Picture_7.jpeg)

![](_page_44_Picture_8.jpeg)

2

容量の確認画面が表示されるので、 【はい】をクリックします。

![](_page_44_Picture_10.jpeg)

![](_page_44_Picture_11.jpeg)

PDF図面の取り出しが完了しました。

![](_page_44_Picture_13.jpeg)

## 蔵衛門Padで図面(PDF)を見る

『蔵衛門コネクト(Ver2.2.0.0以上)』で、PDFファイルを『蔵衛門Pad(Ver2.6.0以上)』に取り込む ことができます。

![](_page_45_Picture_4.jpeg)

『蔵衛門Pad』のメニューボタンをタッ プします。

![](_page_45_Picture_6.jpeg)

![](_page_45_Picture_7.jpeg)

3

【図面を見る】をタップします。

![](_page_45_Picture_9.jpeg)

![](_page_45_Picture_10.jpeg)

![](_page_45_Picture_11.jpeg)

図面の一覧が表示されます。図面 (PDF)のファイル名をタップします。

※初回のみ、『PDFViewer』のインス トールが必要です。画面にしたがって、 インストールを行なってください。

A BI

図面が表示されます。

閲覧画面は、ピンチイン・ピンチアウト で拡大・縮小ができます。画面を左へス ワイプすると、ページをめくることがで きます。

### 電子納品について

『蔵衛門Pad(ver 3.0.0 以降) 』、『蔵衛門コネクト(ver 3.0.0.0 以降)』で、国土交通省やNEXCOなどの電子納品に対応した工事写真を撮影することができます。

#### ウィザードで選んで一発作成

『蔵衛門御用達(ver17以降)』の写真整理ツールで設定した工事写真情報を『蔵衛門Pad』に取り 込めるようになりました。電子納品に必要な写真情報を選択するだけで、黒板を作成できます。写 真は『蔵衛門コネクト』で区分・工種ごとに仕分けられ、写真情報は台帳に自動で入力されます。

![](_page_46_Figure_6.jpeg)

#### 写真情報を登録

『蔵衛門御用達』の本棚に、 写真整理ツールで工事写真 情報を登録します。登録し た情報入りの黒板を『蔵衛 門Pad』に取り込みます。

#### 黒板を選んで撮影

『蔵衛門Pad』に取り込んだ 電子小黒板を選んで撮影し ます。撮影した写真は工種 /種別/細別ごとに自動で 仕分けられます。

#### 台帳を作成

『蔵衛門御用達』で台帳を 作成します。工事写真情報 は自動入力されるので、こ のまま電子納品データとし て出力することができます。

### JACIC改ざん検知機能搭載

『蔵衛門Pad』は日本建設情報総合セン ター(JACIC)が提供する改ざん検知機 能を備えています。写真の詳細画面で 「写真情報」をタップすると、改ざん の信憑性を確認(改ざん検知機能)を 表示可能。電子納品の工事でも安心し てご利用いただけます。

![](_page_46_Picture_15.jpeg)

## 蔵衛門御用達のマスタを利用して黒板を作成する①

蔵衛門御用達の写真整理ツールを利用して、電子納品対応の黒板を作成する方法を解説します。

1

2

3

Дļ

まず、『蔵衛門御用達』で電子納品要領 を登録します。 『蔵衛門御用達』を起動 します。

![](_page_47_Picture_6.jpeg)

新しい本棚を作成します。【本棚の追加】 をクリックします。「工事情報を新規に登 録して本棚を追加する」を選択し【OK】 をクリックします。

要領を選択し(①)、【▷】をクリックし ます(②)。案内に従い先へ進み、【完 了】をクリックします。

ウィザードを完了すると、工事一覧に新 しい本棚が追加されます。新しい本棚を 選択し(①)、【本棚を表示】をクリッ クします(②)。

![](_page_47_Picture_10.jpeg)

# 蔵衛門御用達のマスタを利用して黒板を作成する②

蔵衛門御用達の写真整理ツールを利用して、電子納品対応の黒板を作成する方法を解説します。

5

6

7

8

本棚を表示すると、写真整理ツールが自 動で起動します。【参照】をクリックし ます。

※ 写真整理ツールが表示されない場合 は、 本棚右上の【工事情報】ボタン をクリックします。

工事の分類を登録します。 【分類マスタ】を選択します。

![](_page_48_Picture_8.jpeg)

![](_page_48_Figure_9.jpeg)

登録したい分類にチェックを入れ(①) 【<<】をクリック(②)します。 【写真整理情報】に分類が取り込まれます。

![](_page_48_Picture_11.jpeg)

工事の工種を登録します。 【工種マスタ】をクリックします。

![](_page_48_Picture_13.jpeg)

# 蔵衛門御用達のマスタを利用して黒板を作成する③

蔵衛門御用達の写真整理ツールを利用して、電子納品対応の黒板を作成する方法を解説します。

9

登録したい工種にチェックを入れます (①)。【写真整理情報】の登録先区分 を選択して(②)、【<<】をクリック します(③)。【写真整理情報】に、 工種が取り込まれます。

![](_page_49_Picture_6.jpeg)

分類と工種の登録が完了しました。 【×】ボタンをクリックして、 『蔵衛門御用達』を終了します。

![](_page_49_Picture_8.jpeg)

11 電子納品対応の黒板を作成します。 『蔵衛門コネクト』を起動します。

![](_page_49_Picture_10.jpeg)

 スタート画面のメニューから【黒板】を 選択して(①)、【次へ】をクリック します(②)。

![](_page_49_Picture_12.jpeg)

# 蔵衛門御用達のマスタを利用して黒板を作成する④

蔵衛門御用達の写真整理ツールを利用して、電子納品対応の黒板を作成する方法を解説します。

【電子納品】を選択して(①)、 【次へ】をクリックします(②)。

写真整理情報を取得する『蔵衛門御用達』 jl 4 の本棚を選択して(①)、【次へ】を クリックします(②)。

![](_page_50_Picture_6.jpeg)

〕 撮影する写真情報にチェックを入れ (①) 、 【次へ】をクリックします。 (2) 。

使用したい黒板テンプレートを選択して、 16 【次へ】をクリックします(①)。

![](_page_50_Picture_9.jpeg)

![](_page_50_Picture_10.jpeg)

# 蔵衛門御用達のマスタを利用して黒板を作成する ⑤

蔵衛門御用達の写真整理ツールを利用して、電子納品対応の黒板を作成する方法を解説します。

17

確認画面で【はい】をクリックします。

![](_page_51_Picture_6.jpeg)

![](_page_51_Picture_7.jpeg)

19 確認ダイアログで【はい】をクリックし ます。

![](_page_51_Picture_9.jpeg)

![](_page_51_Picture_10.jpeg)

![](_page_51_Picture_11.jpeg)

![](_page_51_Picture_12.jpeg)

#### Excel(CSV)から写真整理情報を取り込んで黒板を作成する①

写真整理情報をExcelに事前に入力し、電子納品対応の黒板を登録することが出来ます。

1

2

3

『蔵衛門御用達』で電子納品工事の本棚 を作成します。

![](_page_52_Picture_6.jpeg)

![](_page_52_Picture_7.jpeg)

![](_page_52_Picture_8.jpeg)

![](_page_52_Picture_9.jpeg)

『蔵衛門コネクト』の設定画面にある「写 真整理情報CSV連携」を【オン】にします。

『蔵衛門コネクト』のトップ画面から 【黒板】を選択し、電子納品の要領を選 択した後、登録した工事を選択すると、 確認ダイアログが表示されるので【は い】をクリックし、マスタCSVをダウン ロードします。

ダウンロードしたCSVにはサンプルが登 録されています。サンプルを参考に登録 したい写真整理情報を入力してください。

※複数の大分類を登録することはできません。

#### Excel(CSV)から写真整理情報を取り込んで黒板を作成する②

写真整理情報をExcelに事前に入力し、電子納品対応の黒板を登録することが出来ます。

5

6

7/

『蔵衛門コネクト』の【参照】をクリッ クし、編集したCSVを読み込みます。

![](_page_53_Picture_6.jpeg)

![](_page_53_Picture_7.jpeg)

![](_page_53_Picture_8.jpeg)

| t衛P | эт#     |            |            | _             | _   |                | _    |        |        | 翌回を一括 | 2218 |
|-----|---------|------------|------------|---------------|-----|----------------|------|--------|--------|-------|------|
|     | 施工状保写真  | PC#        | -252       | 7橋工 P         | *** | スラブ製作工         | PC/  | マーブル   | 月      |       |      |
| 鳳板  | 写篇·大分類  | 3          | 南区分        | Id            |     | 1851           |      | IESI   | 写真タイト  | -in-  |      |
| 1   |         | MIT:       | 大兄万頁       | PC水口-<br>ブ橋工  | スラ  | PCホロース<br>ブ製作工 | 5 PC | ウーブル   | 5月     |       |      |
|     | 着手一段の   | 151        | PC D-      | -             | 0   | 10 75          | Lth. | PC     |        |       |      |
| 思板  | 写费-大分類  | 2          | 真正分        | IS            |     | 1281           |      | 10.51  | 写真タイト  | 516   |      |
| 2   | 工事      | 着手!<br>成写] | 前及び9兆<br>同 | PCARD-<br>ブ橋工 | スラ  | PCNロース<br>ブ製作工 | P    | :男话    |        |       |      |
|     | 着手前及び完成 | 故写真        | PCAD-      | -スラブ橋1        | P   | 010-257        | 製作工  | コンクリー  | -1-    |       |      |
| 黑板  | 写真-大分ు  | 3          | 直回分        | IU            |     | 1281           |      | 6155   | 写真タイト  | Sile. |      |
| 3   | IŦ      | 着手!<br>成写! | 前及び完<br>鼻  | PCホロー<br>ブ様工  | スラ  | PCホロース<br>ブ製作工 |      | ングリート  |        |       |      |
| 10  | 着手前及び完成 | <b>太写真</b> | PC/KL1-    | スラブ橋          | P   | 01-257         | 製作工  | 円開型枠   |        |       |      |
| 調信  | 写真·大治境  | 3          | (高区:52     | IN            |     | 78/21          |      | 13.251 | 「写真タイ」 | Sik . |      |
| -   | - 170   | 精手;        | 前及び完       | PC#U-         | スラ  | PC#10-7        | 5    |        |        |       |      |

![](_page_53_Picture_10.jpeg)

黒板情報の登録については、「P.52 御 用達のマスタを利用して黒板を作成す る」の15からの手順を参考に登録をし ます。

## 電子納品対応の黒板で撮影する①

電子納品対応の黒板で写真を撮影します。

屲

3

٤ļ

ホーム画面(黒板一覧)で、 編集したい黒板をタップします。

![](_page_54_Picture_6.jpeg)

![](_page_54_Picture_7.jpeg)

![](_page_54_Picture_8.jpeg)

![](_page_54_Picture_9.jpeg)

![](_page_54_Picture_10.jpeg)

【写真情報】をタップすると、 黒板情報から写真情報に表示を切り替え ることができます。

写真タイトルをタップすると(①)、文 字を入力できます。写真区分や工種を タップすると(②)、写真情報を変更で きます。

### 電子納品対応の黒板で撮影する②

電子納品対応の黒板で写真を撮影します。

撮影画面が表示されます。

![](_page_55_Picture_4.jpeg)

6

8

黒板情報と写真情報の入力が終わったら、 黒板編集画面の【撮影】をタップします。

![](_page_55_Picture_6.jpeg)

![](_page_55_Picture_7.jpeg)

![](_page_55_Picture_8.jpeg)

![](_page_55_Picture_9.jpeg)

写真情報を確認するには、【写真情報】 をタップします。写真情報には、日本建 設情報総合センター(JACIC)が提供する 改ざん検知機能のマークや、GPS機能に より記録された緯度・経度が表示されま す。

![](_page_55_Picture_11.jpeg)

## 【応用編】撮影アシスト機能を利用する

電子納品対応の黒板で写真を撮影する時に、写真タイトルや写真区分の不備を防ぐことが出来る 撮影アシスト機能と、「代表写真」「提出頻度写真」のタグを付ける機能について説明します。

1

2

3

Дļ

『蔵衛門Pad』の設定画面で【電子納品】をタップし、「撮影アシスト」を 【オン】にします。

![](_page_56_Picture_6.jpeg)

![](_page_56_Picture_7.jpeg)

![](_page_56_Figure_8.jpeg)

![](_page_56_Picture_9.jpeg)

撮影画面へ移行すると、右下の写真情報に 写真タイトル・写真区分・代表写真/提出 頻度写真が表示され、編集が出来ます。写 真区分が選択されていないと撮影すること が出来ません。

※選択する要領案によって代表写真/提出 頻度写真が表示されない場合があります。

写真を撮影します。

撮影後に写真を確認する画面で、写真タ イトルの編集、代表写真/提出頻度写真 を変更が出来ます。 0

# 【応用編】黒板と写真整理情報をリンクさせる

電子納品の黒板で工事写真情報を変更した際に、黒板情報と連動して変更できる機能について解説します。

ſ

3

<u>⊿</u>إ

『蔵衛門Pad』の設定画面で【電子納品】をタップし、「黒板と写真整理情報をリンク」を【オン】にします。

| <   | 電子納品      |    |  | iii 21:1 |
|-----|-----------|----|--|----------|
| 撮影ア | 'シスト      |    |  | オフ 🌒     |
| 黒板と | :写真整理情報をリ | ンク |  | オン 🛑     |
|     |           |    |  |          |
|     |           |    |  |          |
|     |           |    |  |          |
|     |           |    |  |          |

![](_page_57_Picture_7.jpeg)

![](_page_57_Picture_8.jpeg)

![](_page_57_Picture_9.jpeg)

② 電子納品工事の黒板を選択し、項目横のリ ンクマークをタップします。

項目を選んでタップします。(写真タイ トルは変更すると上書きされます。)

【写真情報】をタップして、写真情報を 確認すると変更されていることが分かり ます。

## 電子納品対応の台帳を作成する①

電子納品対応の黒板で台帳を作成する方法を説明します

ſ

『蔵衛門Pad』をパソコンに接続している ことを確認してから(①)、『蔵衛門コネ クト』を起動します(②)。

![](_page_58_Picture_6.jpeg)

スタート画面のメニューから【台帳】を
 選択して(①)、【次へ】をクリックします
 (②)。

![](_page_58_Picture_8.jpeg)

![](_page_58_Picture_9.jpeg)

![](_page_58_Picture_10.jpeg)

## 電子納品対応の台帳を作成する②

電子納品対応の黒板で台帳を作成する方法を説明します。

5

6

7/

8

台帳を保存する本棚を確認して、 【次へ】をクリックします。

『蔵衛門御用達』が自動で起動します。
 3 で選んだ工事を選択して(①)、
 【本棚を表示】をクリックします(②)。

工種や細別ごとに作られた台帳が、区分 のボックスに入ります。写真を取り込ん だ台帳をクリックして開きます。

台帳の作成が完了しました。 黒板に登録した工事写真情報は、文章欄 に自動で転記されています。

![](_page_59_Picture_9.jpeg)

#### 08 SDカードでバックアップをする

## 撮影した写真のバックアップをする

『蔵衛門Pad(Ver3.0.9以降)』『蔵衛門コネクト(Ver3.0.9.0以降)』で、蔵衛門Padでの写真撮影時にmicroSDカードに画像データをバックアップすることができます。

1

microSDカードを挿入します。 ※2GB~32GBまでのmicroSD・ microSDHCが対象となります。

![](_page_60_Picture_6.jpeg)

![](_page_60_Picture_7.jpeg)

3

ДĻ

『蔵衛門Pad』の設定画面で【バック アップと復元】をタップし、「microSD にバックアップ」を【オン】にします。

| く パックアップと復元     | 9:06 |
|-----------------|------|
| 蔵衛門ドライブにバックアップ  |      |
| 蔵衛門ドライブから復元     |      |
| microSDにバックアップ  | オン 🔵 |
| microSDを安全に取り出す |      |
|                 |      |
|                 |      |

これまでに撮影した写真もバックアップ する場合は【はい】をタップします。 ※枚数によって時間がかかる可能性があ ります。

これでバックアップの設定は完了です。

黒板一覧から黒板を選択し、写真を撮影 します。保存ボタンのタップと同時に自 動でmicroSDカードに写真がバックアッ プされます。 ※保存されるのはJPEGデータのみと なります。

![](_page_60_Picture_13.jpeg)

![](_page_60_Picture_14.jpeg)

08 SDカードでバックアップをする

# バックアップした写真をパソコンで確認する①

microSDカードにバックアップした画像データをパソコンで確認する方法です。

1

2

ДĻ

『蔵衛門Pad』の設定画面で【バック アップと復元】をタップし、「microSD を安全に取り外す」をタップします。

![](_page_61_Picture_6.jpeg)

「SDカードのマウント解除を行ってくだ さい。」というポップアップが表示され ます。【はい】をタップします。

![](_page_61_Picture_8.jpeg)

ストレージの設定画面に遷移します。「SD カードのマウント解除」をタップします。 ※動作保証外となるため、上記の設定以外 は変更しないでください。 ※解除の項目がタップできない場合、PCと 蔵衛門Padが接続されている可能性があり

ます。接続を外してからお試しください。

「SDカードのマウントを解除します か?」というポップアップが表示されま す。【OK】をタップします。

画面中央下の <mark>△</mark> ボタンをタップし、黒 板一覧に戻ります。

![](_page_61_Picture_13.jpeg)

![](_page_61_Picture_14.jpeg)

# バックアップした写真をパソコンで確認する②

microSDカードにバックアップした画像データをパソコンで確認する方法です。

![](_page_62_Picture_4.jpeg)

6

蔵衛門Padから「microSDカード」を抜 きます。

![](_page_62_Picture_6.jpeg)

パソコンにmicroSDカードを挿入します。 ※お使いのパソコンにmicroSDカードの 差込口がない場合は、microSDカードア ダプターやカードリーダー等をご利用く ださい。

microSDカード内の「Kuraemon」フォ ルダを開き、さらにその中の「backup」

フォルダを開きます。工事名ごとにJPEG

の画像データが保存されていますので、

画像の確認、コピー、削除をすることが

![](_page_62_Picture_8.jpeg)

![](_page_62_Picture_9.jpeg)

#### microSDカードの容量が少なくなったときは?

microSDカードの容量が不足するとバックアップ機能 をご利用いただけません。アラートが出たら早めに microSDカードの空き容量を増やしてください。 microSDカード内のデータをパソコンに移動し、削 除したり、microSDカードの交換などで空き容量を 増やすことができます。

![](_page_62_Picture_12.jpeg)

できます。

# 操作方法が分からないときは

『蔵衛門Pad』『蔵衛門コネクト』『蔵衛門ドライブ』『蔵衛門クラウド』に関するご相談・ご質問 については、下記へお問い合わせください。

くらえもん☆オンライン

## 電話番号 🛱 03-4500-6702

営業時間 9:00~18:30 (土日祝日を除く)

- メールアドレス sales@lecre.jp
- ホームページ http://www.kuraemon.com/
- 所 在 地 〒107-0061 東京都港区北青山1-2-3 青山ビル3F 株式会社ルクレ くらえもん☆オンライン